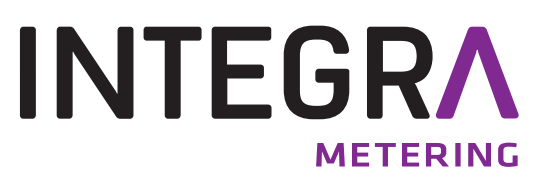

# AMBUS<sup>®</sup> Link

La centrale de données M-Bus intelligente pour la configuration, l'exploitation et la surveillance des installations M-Bus en tant que système global. Le serveur web intégré garantit une gestion moderne des données de consommation.

### Sommaire

| 1    | Sécurité                                                        | 2  |
|------|-----------------------------------------------------------------|----|
| 1.1  | Utilisation conforme                                            | 2  |
| 1.2  | Indications sur les consignes et les symboles de sécurité       | 2  |
| 1.3  | Consignes de sécurité et mesures préventives                    | 3  |
| 1.4  | À propos du mode d'emploi                                       | 3  |
| 2    | Description du produit                                          | 4  |
| 2.1  | Applications                                                    | 4  |
| 2.2  | Structure de l'appareil                                         | 4  |
| 2.3  | Alimentation électrique                                         | 5  |
| 2.4  | Interfaces                                                      | 6  |
| 2.5  | Carte mémoire                                                   | 7  |
| 3    | Volume de livraison et accessoires                              | 7  |
| 4    | Montage                                                         | 8  |
| 5    | Installation                                                    | 9  |
| 5.1  | Schéma de raccordement                                          | 10 |
| 5.2  | Réseau M-Bus (sur le terrain)                                   | 12 |
| 6    | Mise en service                                                 | 17 |
| 6.1  | Mise en marche de l'AMBUS <sup>®</sup> Link                     | 17 |
| 6.2  | Commande via l'AMBUS <sup>®</sup> Link                          | 18 |
| 6.3  | Commande via le serveur Web                                     | 20 |
| 6.4  | Configuration des compteurs via le serveur Web                  | 24 |
| 6.5  | Créer les unités de consommation via le serveur Web             | 28 |
| 6.6  | Configurer la lecture pour le jour de relevé via le serveur Web | 30 |
| 6.7  | Configuration des pilotes via le serveur Web                    | 32 |
| 6.8  | Configuration de l'enregistreur via le serveur Web              | 35 |
| 6.9  | Gestion des données via le serveur Web                          | 44 |
| 6.10 | Intégration du système via le serveur Web                       | 46 |
| 7    | Maintenance et entretien                                        | 50 |
| 8    | Anomalie et message d'erreur                                    | 51 |
| 9    | Mise hors service, démontage et élimination                     | 54 |
| 9.1  | Mise hors service                                               | 54 |
| 9.2  | Démontage                                                       | 54 |
| 9.3  | Elimination                                                     | 55 |
| 10   | Spécifications techniques                                       | 55 |
| 10.1 | Dimensions                                                      | 57 |
| 11   | Annexe                                                          | 58 |
| 11.1 | Declaration de conformite CE                                    | 58 |
| 11.2 | Type de fichiers d'exportation csv Standard                     | 59 |
| 11.3 | Type de fichier d'exportation csv FULL-DB                       | 64 |

### 1 Sécurité

### **1.1 Utilisation conforme**

L'appareil AMBUS<sup>®</sup> Link est exclusivement conçu pour la configuration, l'exploitation et la surveillance des installations M-Bus en tant que système global.

Une utilisation inappropriée ou non conforme peut avoir pour conséquence que la sécurité de fonctionnement de l'appareil ne soit plus garantie. Le fabricant n'assume aucune responsabilité pour les préjudices corporels ou les dommages matériels en résultant.

### 1.2 Indications sur les consignes et les symboles de sécurité

Les appareils sont conçus de manière à satisfaire aux dernières exigences de sécurité. Ils ont été testés et livrés dans un état qui garantit un fonctionnement sûr. En cas d'utilisation inappropriée ou non conforme, les appareils peuvent néanmoins constituer une source de danger. En conséquence, respectez toujours les consignes de sécurité représentées par des symboles dans les présentes instructions :

### AVERTISSEMENT

**AVERTISSEMENT** indique une situation dangereuse qui, si non évitée, peut provoquer la mort ou des blessures graves.

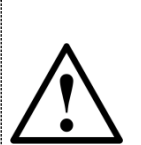

### ATTENTION

**ATTENTION** indique une situation dangereuse qui, en cas de non-respect, peut provoquer des blessures légères à moyennes.

### INDICATION

**INDICATION** indique une situation dangereuse qui, si non évitée, peut provoquer des dommages matériels.

### NOTE

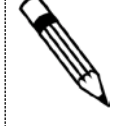

**NOTE** contient des conseils et des recommandations utiles ainsi que des informations pour un fonctionnement efficace et sans anomalie.

### 1.3 Consignes de sécurité et mesures préventives

Le fabricant n'assume aucune responsabilité si les consignes de sécurité et les mesures préventives suivantes ne sont pas respectées :

- 1. Les modifications apportées à l'appareil sans le consentement préalable écrit du fabricant engendrent une annulation immédiate de la responsabilité produit et de la garantie.
- L'installation, l'exploitation, l'entretien, la maintenance et la mise hors service de cet appareil ne doivent être effectués que par du personnel qualifié autorisé par le fabricant, l'exploitant ou le propriétaire de l'installation. Le spécialiste doit avoir lu et compris l'intégralité des instructions de montage et d'utilisation et est tenu de les respecter.
- 3. Vérifiez la tension de secteur et les données sur la plaque signalétique avant d'installer l'appareil.
- 4. Vérifiez tous les raccordements, réglages et spécifications techniques des éventuels appareils périphériques existants.
- 5. N'ouvrez le boîtier ou les parties de boîtiers contenant des composants électriques ou électroniques que si l'énergie électrique est hors circuit.
- 6. Ne touchez aucun composant électronique (sensibilité ESD).
- 7. N'exposez le système qu'à la contrainte mécanique maximale (pression, température, protection IP, etc.) prescrites dans les classifications spécifiées.
- 8. Pour les travaux touchant les composants mécaniques du système, la pression doit être relâchée dans le système de conduites et la température du fluide doit être amenée à des valeurs sans danger pour les êtres humains.
- Aucune des informations fournies ici ou ailleurs ne dégage les planificateurs, ingénieurs et exploitants de leur obligation de procéder à leurs propres évaluations minutieuses et complètes de la configuration du système concerné en termes de capacité et de sécurité de fonctionnement.
- 10. Les consignes de sécurité et de travail ainsi que les lois locales doivent être respectées.

### 1.4 À propos du mode d'emploi

Le fabricant se réserve le droit d'apporter des modifications aux spécifications techniques sans préavis. Vous pouvez obtenir les dernières informations et versions du présent mode d'emploi auprès de votre succursale locale ainsi que sur le site web.

# $\wedge$

AVERTISSEMENT

Toute responsabilité devient caduque si les instructions et procédures décrites dans le présent manuel ne sont pas respectées !

### INDICATION

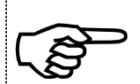

Ces instructions d'installation s'adressent au personnel qualifié et ne contiennent en conséquence aucune procédure opérationnelle de base. Les présentes instructions de montage et d'utilisation doivent être lues et comprises dans leur intégralité avant la mise en service de l'AMBUS<sup>®</sup> Link ou du système.

Veuillez conserver ces instructions à des fins de consultation ultérieure !

### 2 Description du produit

Nous vous félicitons pour l'achat de cette centrale de données M-Bus de haute qualité.

La centrale de données M-Bus AMBUS<sup>®</sup> Link vous facilite la configuration, l'exploitation et la surveillance de vos installations M-Bus en tant que système global. Le serveur web intégré a pour objet la mise à disposition simple de vos données de consommation sur des terminaux ou des systèmes de commande de niveau supérieur.

### 2.1 Applications

L'AMBUS<sup>®</sup> Link est aussi bien conçu pour la gestion technique des bâtiments que pour la domotique et peut être utilisé comme suit :

### Concentrateur de données

En tant que point focal central de vos données de consommation à des fins d'analyse et de documentation de tous les compteurs de débit et d'énergie. Aux fins d'une gestion simple, le serveur web intégré sur tout terminal raccordé à Internet soutient l'utilisateur pour la saisie, la présentation et la mise à disposition des données de consommation aux fins du calcul du décompte des frais annexes ou de la surveillance.

### Composants de l'intégration système

Grâce à l'offre d'interfaces diversifiée de l'AMBUS<sup>®</sup> Link, vous intégrez vos données de consommation très simplement dans le système de commande des bâtiments de niveau supérieur.

### 2.2 Structure de l'appareil

L'AMBUS<sup>®</sup> Link est prévu pour un montage dans l'armoire électrique, ci-après la structure :

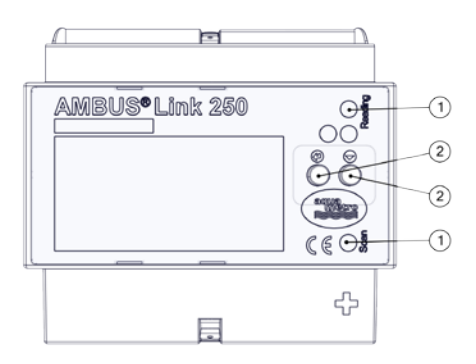

- Signaux optiques/lampes
   Lecture LED et balayage LED
- ② Éléments de commande
  - o C Touche Entrée
  - • Touche fonctions

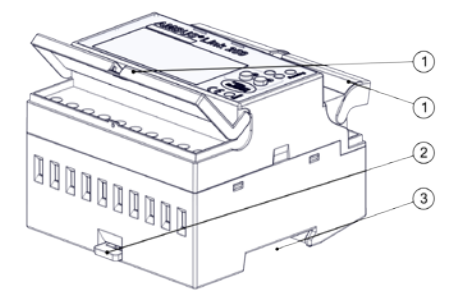

- ① Volets de protection
- ② Protection rail porteur
- ③ Guidage rail porteur

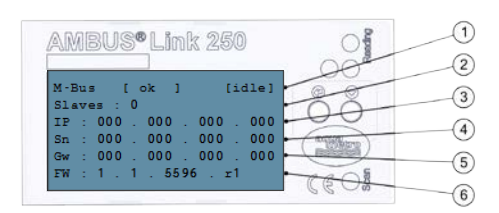

- État de l'enregistreur, état de service
- ② Slaves M-Bus
- ③ Adresse IP
- ④ Masque de sous-réseau
- ⑤ Passerelle par défaut
- 6 Version du firmware

### 2.3 Alimentation électrique

Pour l'utilisation du produit en dehors d'une armoire électrique, l'alimentation électrique peut être effectuée comme suit.

### Externe

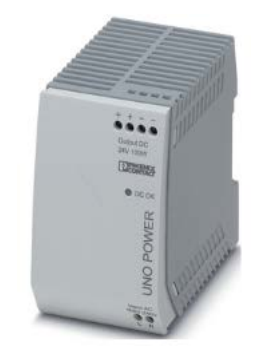

Recommandation du fabricant

Alimentation à découpage UNO POWER

- Tension de sortie 24 V CC
- Courant de sortie 4,2 A
- Puissance 100 W

Dimensions I x h x p 55 x 90 x 84 mm

### 2.4 Interfaces

La centrale de données est composée d'une interface TCP/IP avec un enregistreur de données intégré et regroupe la fonction d'un enregistreur de données M-Bus et d'un logiciel de lecture M-Bus. Pour ce faire, les interfaces matérielle et logicielle sont mises en œuvre.

### 2.4.1. Raccordements

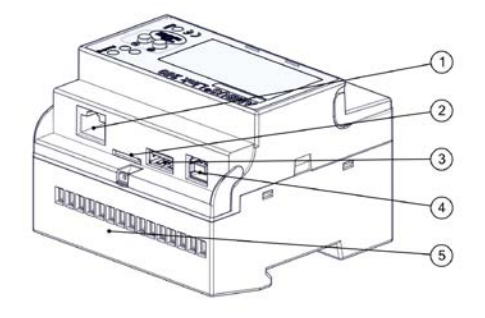

- ① Raccordement LAN RJ45
- ② Slot carte Micro SD
- ③ USB Type A
- ④ USB Type B
- ⑤ Raccordements des bornes 1-15

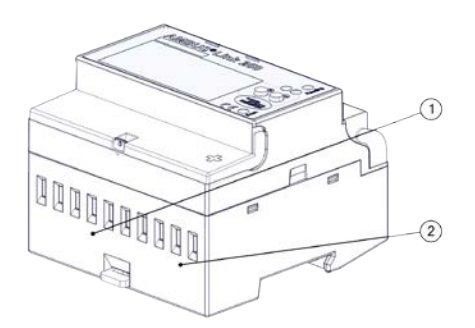

- ① Entrées d'impulsion Bornes 1-8
- ② Alimentation électrique Bornes 9-10

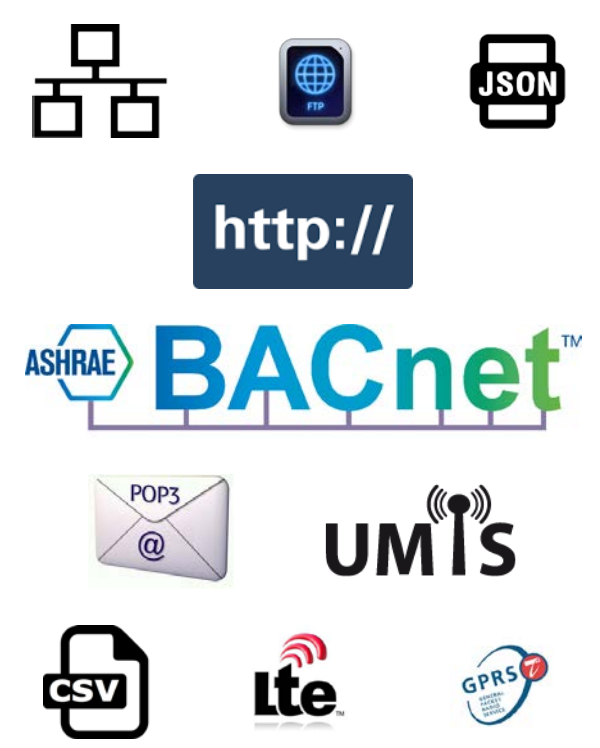

Protocoles de communication

- Ethernet / LAN / W-LAN
- BACnet/IP
- FTP / sFTP
- HTTP
- JSON
- CSV
- POP3

Options équipement ultérieur via routeur externe

- LTE
- UMTS/HSPA
- GPRS/EDGE

### 2.5 Carte mémoire

Le support de données mémorise tous les paramètres spécifiques à l'installation et contient toutes les parties du système d'exploitation. Il constitue une condition pour le fonctionnement de l'AMBUS<sup>®</sup> Link.

### Micro SD

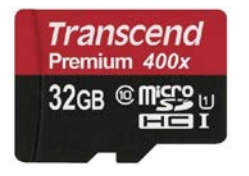

Microcarte SDHC Transcend Premium 400x

- Capacité de stockage 32 Go
- Classe 10
- Lire (maxi) 60 MB/s
- Écrire (maxi) 25 MB/s

### **3** Volume de livraison et accessoires

Le volume de livraison est décrit sur le bon de livraison et le contenu indiqué sur l'emballage. Veuillez contrôler tous les composants et pièces livrées immédiatement après la réception des articles. Les dommages de transport doivent être immédiatement signalés !

- 1x AMBUS<sup>®</sup> Link
- 1x Microcarte SDHC
- 1x Guide abrégé
- 3x Capuchons de protection

### 4 Montage

### ATTENTION

Dommages matériels dus à des conditions ambiantes non respectées

Risque de dysfonctionnements ou d'endommagements !

- Garantir l'accessibilité pour le montage, le service et l'entretien
- Environnement sec et protégé
- Éviter les expositions à la chaleur / au soleil
- Respecter la distance de sécurité avec les sources d'interférences électriques

### Montage dans l'armoire électrique

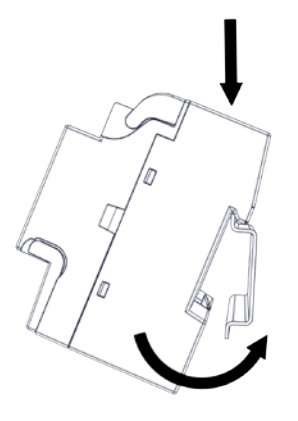

- 1. Poser l'évidement de l'appareil sur le bord supérieur du rail porteur
- 2. Exercer une légère pression sur l'AMBUS<sup>®</sup>Link
- 3. L'AMBUS<sup>®</sup>Link s'enclenche sur le rail porteur

L'AMBUS<sup>®</sup> Link repose solidement sur le rail porteur

### Démontage de l'armoire électrique

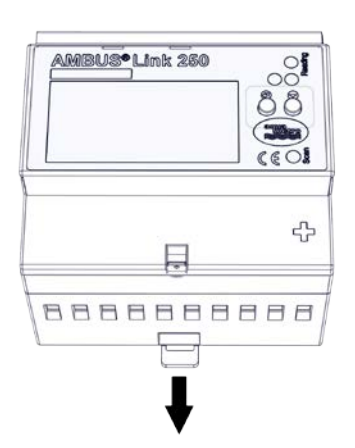

- 1. Sortir la coulisse
- 2. Enlever l'AMBUS<sup>®</sup>Link du rail porteur en le soulevant

L'AMBUS<sup>®</sup>Link ne repose plus sur le rail porteur

### 5 Installation

Veuillez lire attentivement les directives de manipulation et avertissements suivants afin de pouvoir garantir une mise en service correcte.

### **AVERTISSEMENT** Brûlures et paralysies pouvant entraîner la mort par électrocution en cas de contact ou de saisie de parties conductrices de l'installation. Danger de mort dû au courant ! N'effectuer des travaux d'installation et d'entretien que lorsque l'appareil est hors tension Les travaux effectués sur et avec la tension de secteur ne doivent être réalisés que par du personnel qualifié autorisé et dans le respect des prescriptions applicables N'appliquer la tension de secteur que sur les bornes prévues à cet effet Protection via des éléments de protection externes aux fins d'un arrêt sûr en cas de défaut électrique Installer un dispositif de séparation étiqueté (fusible) à un endroit accessible • Utiliser un fusible propre à l'installation INDICATION

Raccordements des bornes de la section transversale du câble

- Raccordements des bornes des relais, de la sonde de température et de M-Bus
  - o Toron jusqu'à 2,5 mm<sup>2</sup>
  - o Couple 0,4 Nm
- Raccordements des bornes des sorties S0 et de l'alimentation en tension
  - Toron jusqu'à 6 mm<sup>2</sup>
  - Couple 1,3 1,6 Nm

### 5.1 Schéma de raccordement

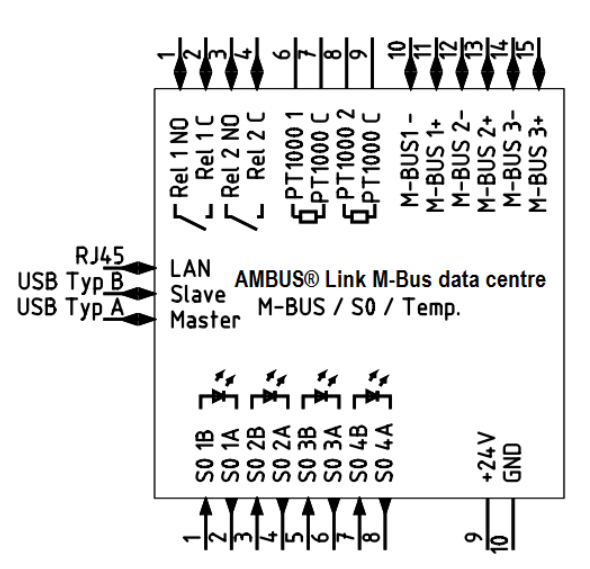

| Bornes              | Fonction                          |                                      |
|---------------------|-----------------------------------|--------------------------------------|
| Rel 1 NO / Rel 1 C  | Relais 1                          | Normalement ouvert                   |
| Rel 2 NO / Rel 2 C  | Relais 2                          | Normalement ouvert                   |
| PT1000 1 / PT1000 C | Capteur de température            | PT1000                               |
| PT1000 2 / PT1000 C | Capteur de température            | PT1000                               |
| M-BUS1- / M-BUS1+   | M-Bus Sortie 1                    | Master                               |
| M-BUS2- / M-BUS2+   | M-Bus Sortie 2                    | Master                               |
| M-BUS3- / M-BUS3+   | M-Bus Sortie 3                    | Master                               |
| S0 1A / S0 1B       | Entrée d'impulsion S0 1           | Signal émetteur actif                |
| S0 2A / S0 2B       | Entrée d'impulsion S0 2           | Signal émetteur actif                |
| S0 3A / S0 3B       | Entrée d'impulsion S0 3           | Signal émetteur actif                |
| S0 4A / S0 4B       | Entrée d'impulsion S0 4           | Signal émetteur actif                |
| +24V / GND          | Tension d'alimentation 24 V<br>CC |                                      |
| RJ45                | Raccordement Ethernet             |                                      |
| USB Type A          | Interface USB de type A           | Wifi et modems                       |
| USB Type B          | Interface USB de type             | Convertisseur de niveau et entretien |

### 5.1.1. Alimentation en tension

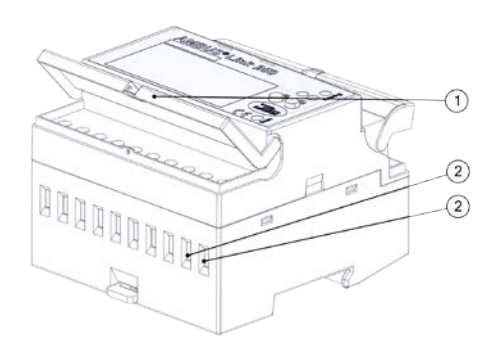

- 1. S'assurer que le câble d'alimentation est hors tension !
- 2. Le dispositif de séparation doit impérativement être mis hors tension !
- 3. Relever le couvercle de protection ①
- 4. Desserrer les vis (Bornes 9 (+24 V CC) /10 (GND))
- 5. Raccorder la tension d'alimentation ② aux bornes 9 (+24 V CC) /10 (GND).
- 6. Resserrer les vis
- 7. Fermer le couvercle de protection

L'AMBUS® Link est prêt à fonctionner

### 5.1.2. Emboîter le capuchon de protection

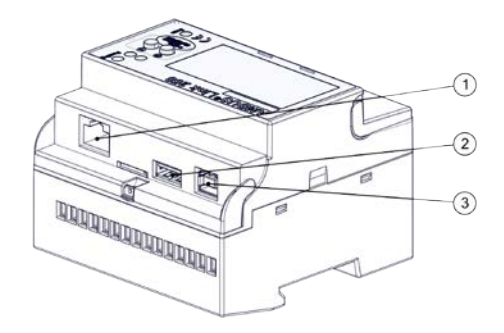

- 1. Emboîter le capuchon de protection ① en exerçant une légère pression
- 2. Emboîter le capuchon de protection ② en exerçant une légère pression
- 3. Emboîter le capuchon de protection ③ en exerçant une légère pression

Les interfaces sont protégées

### 5.2 Réseau M-Bus (sur le terrain)

Ci-après, l'installation du réseau M-Bus avec l'AMBUS® Link

### ATTENTION

Dommages matériels dus à des conditions d'installation non respectées.

Risque de dysfonctionnements ou d'endommagements !

- Dimensionner généreusement la section de la ligne principale, répartir sur les 3 groupes de bornes le cas échéant
- N'appliquer la tension de secteur que sur les bornes prévues à cet effet

### INDICATION

Les chutes de tension élevées de 5 V<sub>CA</sub> sur les câbles M-Bus entre la centrale de données et les nœuds terminaux doivent être évitées.

- Séparer la ligne principale en plusieurs lignes partielles (courants les plus forts)
- Augmenter la section des câbles
- Utiliser une topologie du réseau en étoile au lieu d'une topologie du réseau en chaîne
- Ne pas utiliser de topologies du réseau circulaires

### 5.2.1. Raccorder le compteur M-Bus

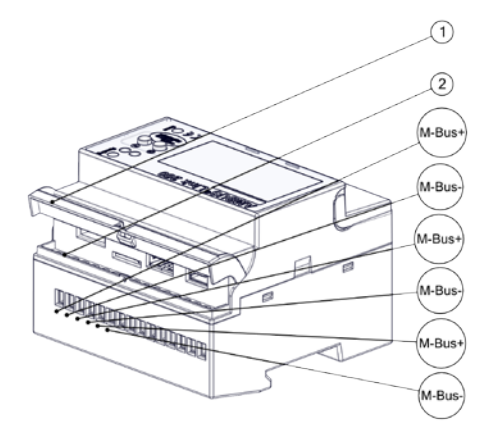

- 1. Relever le couvercle de protection ①
- 2. Desserrer les vis ② (bornes 10-15)
- 3. Raccorder les utilisateurs M-Bus aux bornes 10/11, 12/13 ou 14/15
- 4. Resserrer les vis 2
- 5. Fermer le couvercle de protection  $\bigcirc$

L'AMBUS<sup>®</sup>Link est physiquement relié aux utilisateurs M-Bus

### 5.2.2. Raccorder les sondes de température

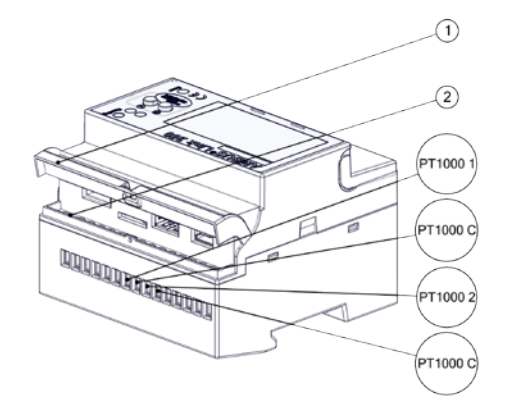

- 1. Relever le couvercle de protection ①
- 2. Desserrer les vis ② (bornes 6-9)
- 3. Raccorder la sonde de température aux bornes 6/7 ou 8/9
- 4. Resserrer les vis 2
- 5. Fermer le couvercle de protection ①

Les sondes de température sont raccordées

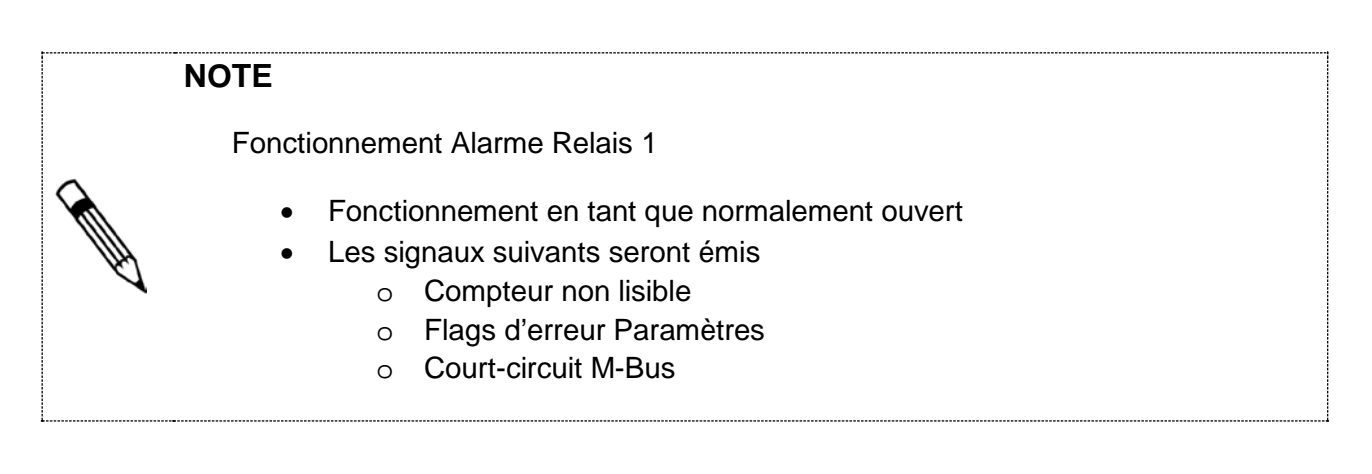

### 5.2.3. Raccorder l'alarme Relais 1

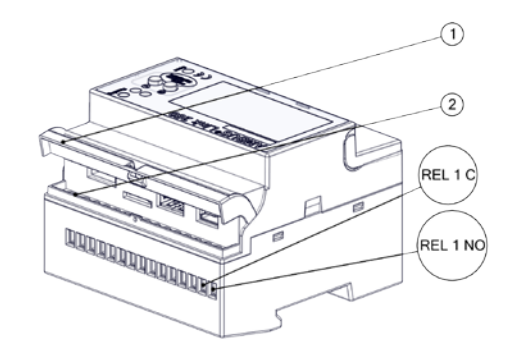

- 1. Relever le couvercle de protection ①
- 2. Desserrer les vis (bornes 1/2)
- 3. Raccorder les utilisateurs aux bornes 1/2
- 4. Resserrer les vis 2
- 5. Fermer le couvercle de protection ①

La sortie du relais est raccordée

### NOTE

Fonctionnement Alarme Relais 2

- Fonctionnement en tant que normalement ouvert inversé
- Les signaux suivants seront émis
  - o Compteur non lisible
  - Flags d'erreur Paramètres
  - o Court-circuit M-Bus

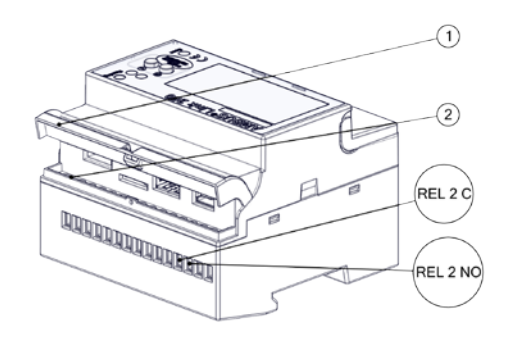

### 5.2.5. Raccorder les entrées d'impulsion

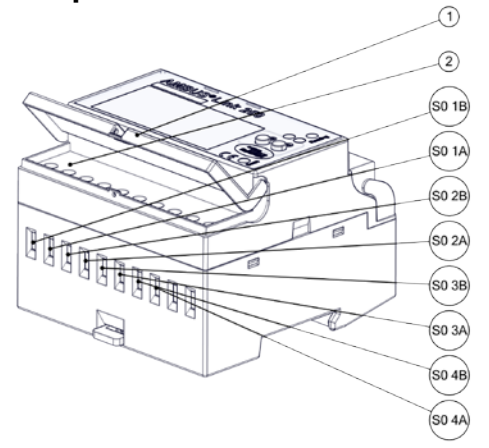

- 1. Relever le couvercle de protection  ${\rm \textcircled{O}}$
- 2. Desserrer les vis (bornes 3/4)
- 3. Raccorder les utilisateurs M-Bus aux bornes 3/4
- 4. Resserrer les vis 2
- 5. Fermer le couvercle de protection ①

La sortie du relais est raccordée

- 1. Relever le couvercle de protection ①
- 2. Desserrer les vis ② (bornes 1-8)
- 3. Raccorder l'émetteur d'impulsions aux bornes 1/2, 3/4, 5/6 ou 7/8
- 4. Resserrer les vis 2
- 5. Fermer le couvercle de protection ①

Les émetteurs d'impulsions sont raccordés

### 5.2.6. Raccorder l'USB de type A

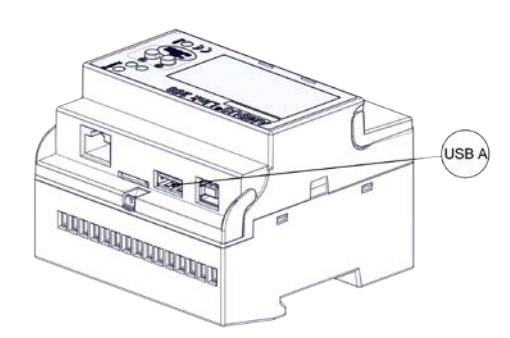

1. Insérer l'USB de type A dans l'interface prévue à cet effet.

L'appareil USB externe est raccordé

### 5.2.7. Raccorder I'USB de type B

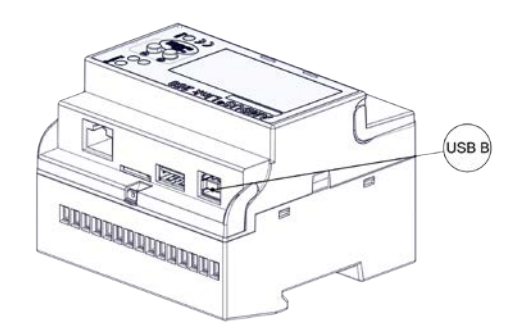

1. Insérer l'USB de type B dans l'interface prévue à cet effet.

L'appareil USB externe est raccordé

### 5.2.8. Raccord le câble réseau RJ45

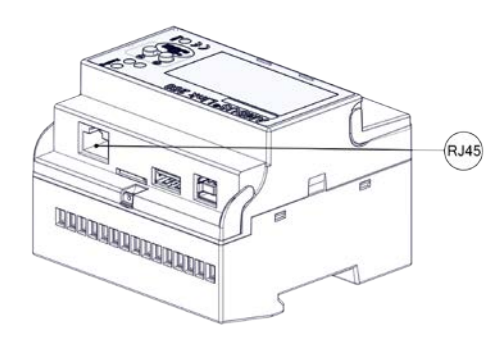

1. Insérer la fiche RJ-45 dans l'interface prévue à cet effet.

Le câble réseau est raccordé

### INDICATION

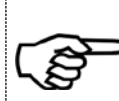

En cas de mauvaise manipulation, la microcarte SD tombe entre la paroi et la fente dans le boîtier

- Vérifier la position exacte de la microcarte SD avant de l'insérer
- Utiliser un tournevis plat pour l'insertion

### 5.2.9. Insérer la mini-carte SD

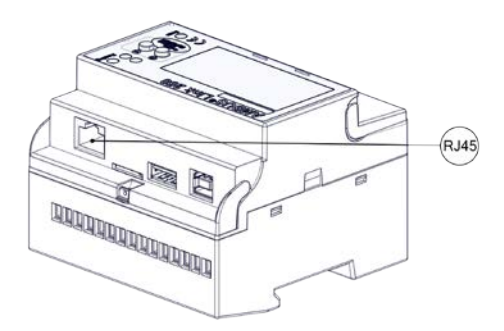

- 1. Insérer la microcarte SD au centre de l'interface prévue à cet effet
- 2. Pousser la microcarte DS jusqu'au point d'enclenchement en exerçant une légère pression
- 3. La microcarte SD s'enclenche dans l'interface

La microcarte SD est raccordée

### 6 Mise en service

L'AMBUS<sup>®</sup> Link peut être mis en service de deux manières qui sont décrites dans le chapitre suivant.

### 6.1 Mise en marche de l'AMBUS<sup>®</sup> Link

### AVERTISSEMENT

Brûlures et paralysies pouvant entraîner la mort par électrocution en cas de contact ou de saisie de parties conductrices de l'installation.

Danger de mort dû au courant !

- N'effectuer des travaux d'installation et d'entretien que lorsque l'appareil est hors tension
- Les travaux effectués sur et avec la tension de secteur ne doivent être réalisés que par du personnel qualifié autorisé et dans le respect des prescriptions applicables
- N'appliquer la tension de secteur que sur les bornes prévues à cet effet
- Protection via des éléments de protection externes aux fins d'un arrêt sûr en cas de défaut électrique
- Installer un dispositif de séparation étiqueté à un endroit accessible

Utiliser un fusible propre à l'installation

### Mise en marche de l'AMBUS® Link

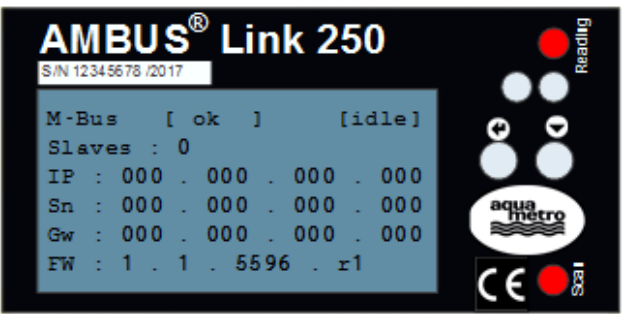

- 1. Mettre sous tension via le dispositif de séparation
- 2. L'AMBUS<sup>®</sup> Link démarre
- 3. Les LED de lecture et de balayage s'allument « avec éclat »
- 4. L'écran s'allume après env. 30 sec

L'AMBUS<sup>®</sup> Link est prêt à fonctionner

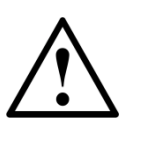

### 6.2 Commande via l'AMBUS<sup>®</sup> Link

### NOTE

État de livraison de la configuration du réseau départ usine

- Le DHCP est activé, l'adresse IP est automatiquement détectée
- Le DHCP est désactivé par l'entrée manuelle des paramètres du réseau
  - Activer le DHCP en saisissant des zéros pour tous les paramètres du réseau

### NOTE

Fonctionnement de la recherche secondaire

• La recherche via l'adresse secondaire est déclenchée en tant que recherche vers l'arrière

### 6.2.1. Mise en service rapide du réseau M-Bus

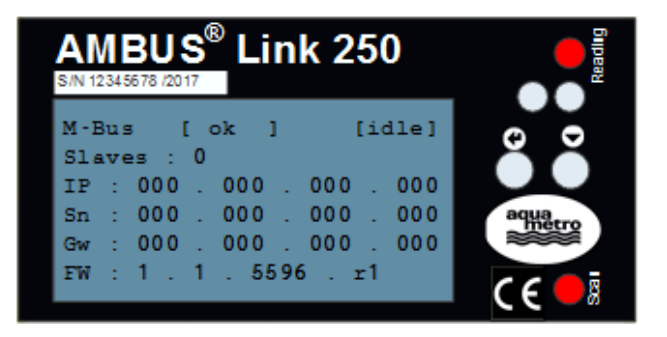

- Appuyer sur la touche pendant plus de 5 sec
- 2. La recherche du compteur M-Bus est déclenchée via l'adresse secondaire
- Les LED Lecture et Balayage s'allument « avec éclat »
- 4. L'état de fonctionnement indique BALAYAGE
- 5. Les compteurs lus s'affichent sur l'écran (Slaves)

Tous les comptes sont lus

### NOTE

Fin de la configuration rapide des paramètres du réseau

- Les paramètres configurés ne sont activés qu'après la fin de la configuration
- La configuration est terminée après la désélection du dernier chiffre

### 6.2.2. Configuration rapide des paramètres du réseau

| <b>AN</b><br>5/N 12 | 34.56    | <b>3U</b><br>578 // | 2017     | ®          | L      | i   | n  | <b>k</b> 2 | 25 | 0    | Reading |  |
|---------------------|----------|---------------------|----------|------------|--------|-----|----|------------|----|------|---------|--|
| M-B<br>Sla          | us<br>ve | 5                   | ן<br>: : | o)<br>25 ( | c<br>) | 1   |    |            | [1 | dle] | 0 0     |  |
| IP                  | :        | 123                 | 3        | . •        | 123    | 5   |    | 123        | 5. | 123  |         |  |
| Sn                  | :        | 25                  | 5        | . 1        | 25!    | 5   |    | 255        | 5. | 000  | aqua    |  |
| Gw                  | :        | 123                 | 3        | . '        | 123    | 5   |    | 123        | 5. | 567  |         |  |
| FW                  | :        | 1                   | •        | 1          | . !    | 5.5 | 96 |            | r1 |      | CEO     |  |

1. Appuyer sur la touche 🖸 pendant plus de 2 sec

La première position de l'IP est sélectionnée et configurable

- 2. La touche 🖸 augmente lors de l'activation le chiffre marqué sur un compteur (0-9)
- 3. La touche 🕑 confirme le chiffre paramétré et passe au suivant

L'adresse IP, le masque de sous-réseau et la passerelle par défaut sont paramétrés, le réseau est configuré

### 6.2.3. Redémarrer l'AMBUS<sup>®</sup>Link

| <b>AN</b><br>5/N 123 | 345      | <b>3U</b><br>678 /2 | <b>S</b> |         | in  | k 2 | 25( | 0    | Reading |
|----------------------|----------|---------------------|----------|---------|-----|-----|-----|------|---------|
| M-B<br>Sla           | us<br>ve | ;<br>;s :           | [ c      | ok<br>0 | 1   |     | [id | ile] | 0 0     |
| IP                   | :        | 123                 | 3.       | 123     | 5.  | 123 | 3.  | 123  |         |
| Sn                   | :        | 25!                 | 5.       | 25 !    | 5.  | 25  | 5.  | 000  | aqua    |
| Gw                   | :        | 123                 | 3.       | 123     | 5.  | 123 | 3.  | 567  |         |
| FW                   | :        | 1.                  | . 1      | . !     | 559 | 6.  | r1  |      | CEO     |

- 1. Appuyer simultanément sur la touche 🟵 et la touche pendant plus de 5 sec 2. Le redémarrage s'effectue dès que les
- touches sont relâchées

L'AMBUS<sup>®</sup> Link redémarre et les paramètres sont conservés

### 6.3 Commande via le serveur Web

### NOTE

Commande

- Bouton pour visualiser la page de démarrage •
- Déconnexion automatique après 10 minutes en cas de non commande

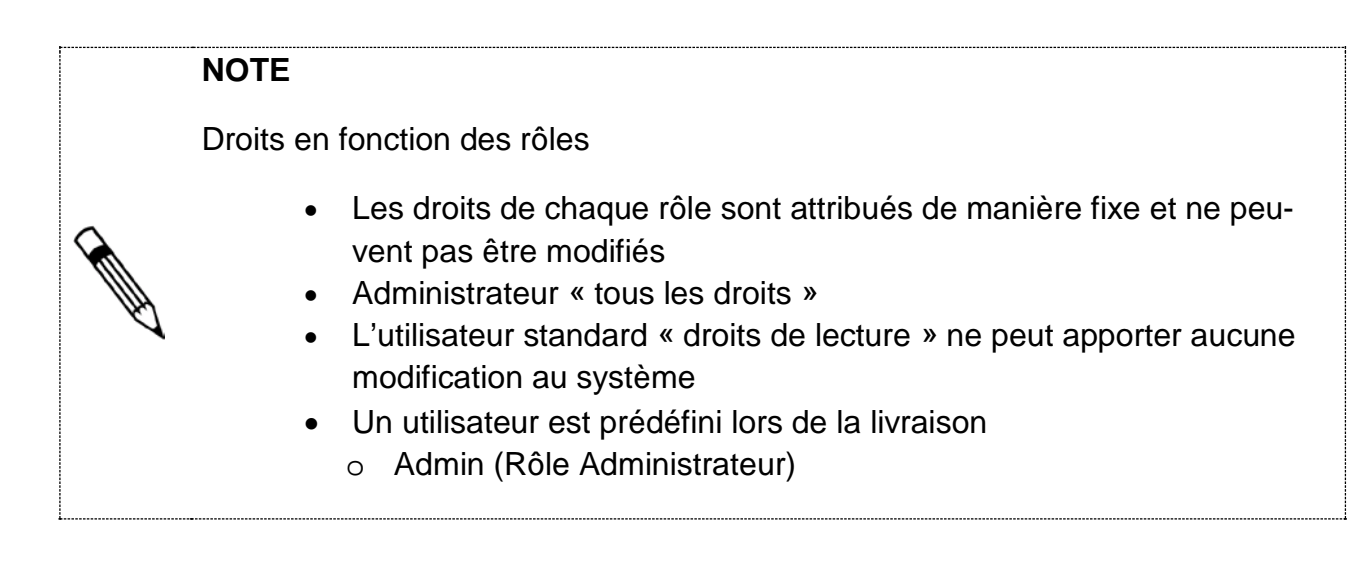

### NOTE

Accessibilité du serveur Web en ce qui concerne le pare-feu

- La communication s'effectue via TCP, HTTP et Websocket •
- Le port de communication est le port 80

### NOTE

Explication des voyants de liaison

connected (liaison établie) connecting (liaison en cours d'établissement)

not connected (échec de la liaison)

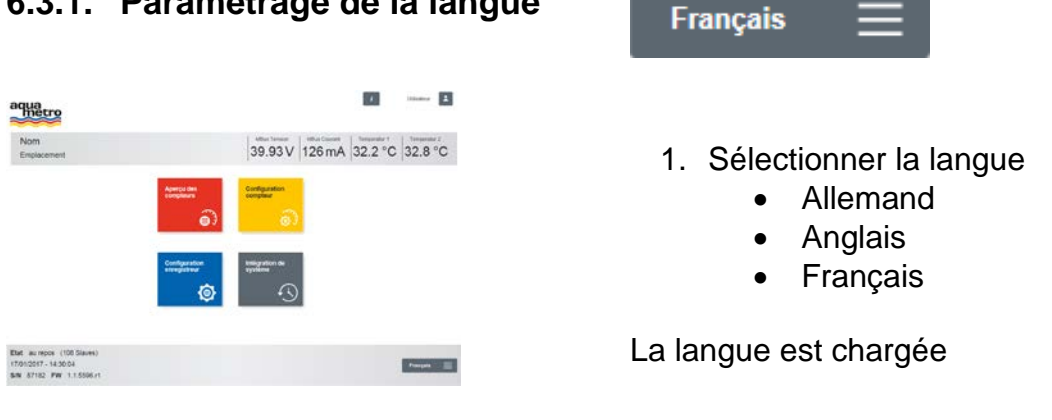

# NOTE Gestion des utilisateurs, mot de passe Autant d'utilisateurs que souhaité peuvent être enregistrés dans le système Nom de l'utilisateur composé de 3 caractères minimum Mot de passe composé de 3 caractères minimum Chaque utilisateur connecté peut modifier son mot de passe personnel Le mot de passe standard pour les utilisateurs « Admin » est 123 Il est conseillé de modifier le mot de passe standard !

### 6.3.2. Créer le profil de l'utilisateur

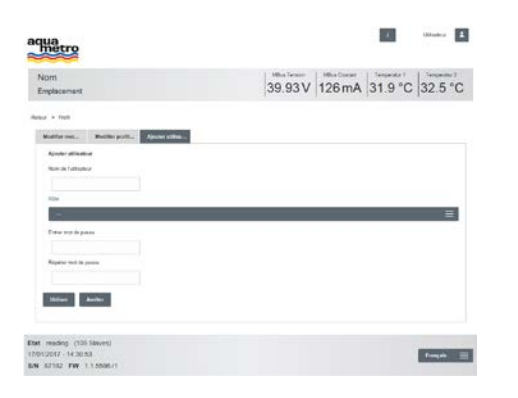

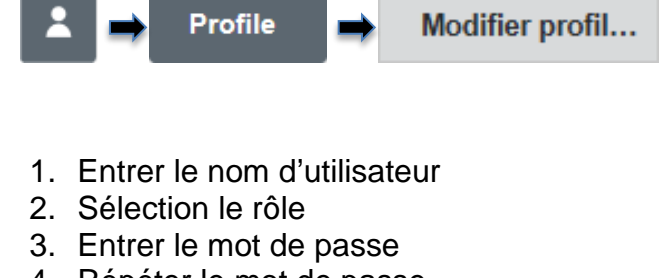

- 4. Répéter le mot de passe
- 5. Appuyer sur Utiliser

L'utilisateur est créé

### NOTE

Gestion des utilisateurs en tant qu'Administrateur

- Modification des rôles possible pour d'autres utilisateurs
- Modification des mots de passe possible pour d'autres utilisateurs

6.3.1. Paramétrage de la langue

# 6.3.3. Modifier le profil de l'utilisateur

| am<br>spiscoment                                                                                                    | 39.92 V 126 mA 31.9 °C 32.5 °C |
|----------------------------------------------------------------------------------------------------|--------------------------------|
| + Pu8                                                                                                    |                                |
| adlar ant. Bacher poli. Ajnder atlan.                                                                                                    |                                |
| Nodifiar profil utilisylaur                                                                                                    |                                |
| 20 and an and a second second s                                                                                                    |                                |
|                                                                                                    |                                |
|                                                                                                    |                                |
|                                                                                                    |                                |
|                                                                                                    |                                |
|                                                                                                    |                                |
| Photo diseased                                                                                                    |                                |
| Mase albates*                                                                                                    |                                |
| Effect allower?                                                                                                    | -                              |
| tituer attuare*<br>Too<br>Adorbitation                                                                                                    | =                              |
| Rhuis albudeet<br>The<br>Addreichteur<br>Ulliur Annar                                                                                                    | =                              |
| Marc stillador 1<br>70<br>Marca ana<br>Marca ana<br>Marca ana                                                                                                    | =                              |
| Elsen alledart<br>Telse<br>Uther Annue<br>Des nie de jame                                                                                                    | =                              |
| Effect effectives" Autor effectives Autor effectives Auto                                                                                                    | =                              |
| Non-reductive?                                                                                                    | =                              |
| Ellar albular)*  So albulardam Ellar album Ellar album                                                                                                    | =                              |
| Charles addresses<br>Total addresses<br>States and Addresses<br>National addresses<br>States addresses<br>States | =                              |
| Elecentral and any of the second and any of the second and any of the second and any of the second and any of the second and any of the second and any of the second and any of the second and any of the second and any of the second any of the second any of the sec                                                                                                    | =                              |

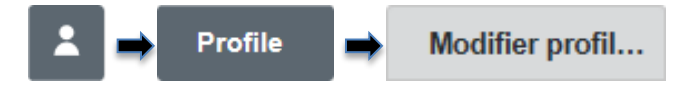

- 1. Sélectionner l'utilisateur
- 2. Modifier le rôle
- 3. Appuyer sur utiliser pour la modification du rôle
- 4. Entrer le mot de passe
- 5. Répéter le mot de passe
- 6. Appuyer sur utiliser pour la modification du mot de passe

Les paramètres sont modifiés

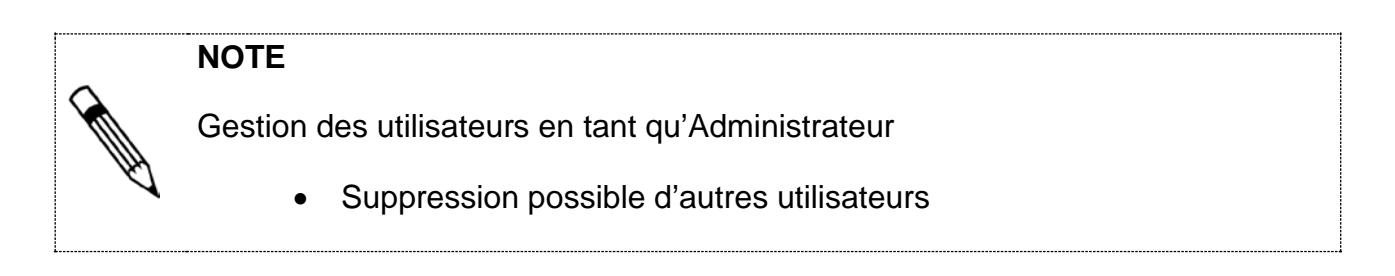

# 6.3.4. Supprimer le profil de l'utilisateur

| am<br>Iplacament                                                                                                    | 39.92 V 128 mA 31.9 °C 32.5 °C |
|----------------------------------------------------------------------------------------------------|--------------------------------|
| + Pol                                                                                                    |                                |
| helfer ent. Bacher politic Ajoder athes.                                                                                                    |                                |
| Modellar profil attissebuar<br>dis des adligations                                                                                                    |                                |
| Alladese                                                                                                    | -                              |
|                                                                                                    |                                |
|                                                                                                    |                                |
|                                                                                                    |                                |
|                                                                                                    |                                |
| Effects additions?                                                                                                    |                                |
|                                                                                                    |                                |
| tije                                                                                                    |                                |
| Tile<br>Advisitation                                                                                                    | ≡                              |
| No<br>Adverture<br>Namer                                                                                                    | =                              |
| No<br>Advision<br>Non<br>Annal                                                                                                    | E                              |
| No<br>Advisionar<br>William Annuar<br>Draw rud dr.pase                                                                                                    | Ξ                              |
| No<br>Advertiserus<br>Seen na de paser<br>Nationa esta a senar                                                                                                    | -                              |
| No.<br>Addresitement<br>Deterror of de pene                                                                                                    | =                              |
| No Added allow and a second allowed allowe                                                                                                    |                                |
| No. Advised to its and the second second sec |                                |
| No<br>Addudations<br>Status Annute<br>Segues of the paras<br>Status Annute                                                                                                    | =                              |

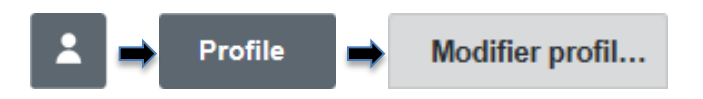

- 1. Sélectionner l'utilisateur
- 2. Appuyer sur Effacer utilisateur?
- 3. Confirmer l'invite de commande

### L'utilisateur est supprimé

# 6.3.5. Modifier un propre mot de passe

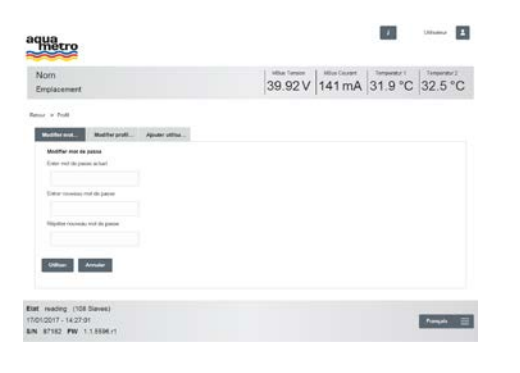

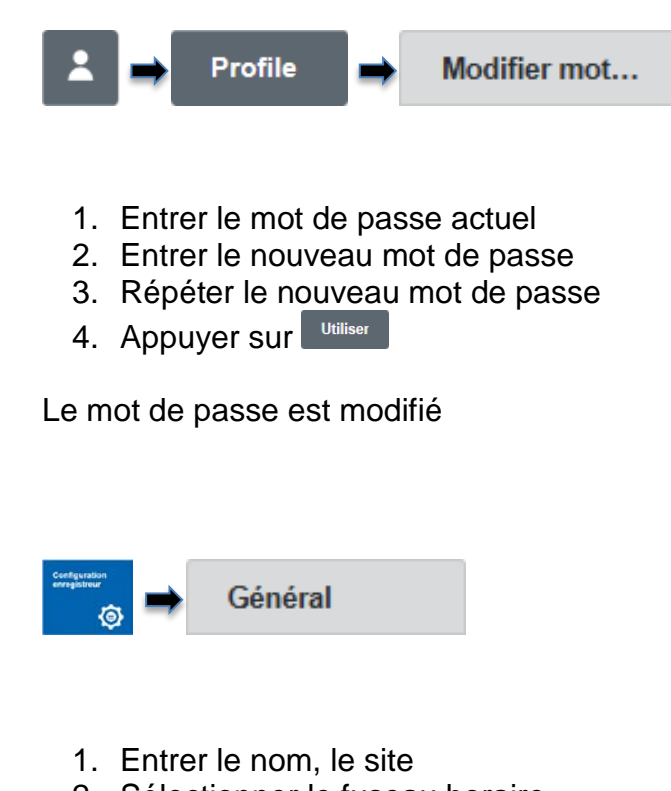

- 2. Sélectionner le fuseau horaire
- 3. Appuyer sur Sauvegarder

Les paramétrages de base sont effectués et sont présentés dans la bannière

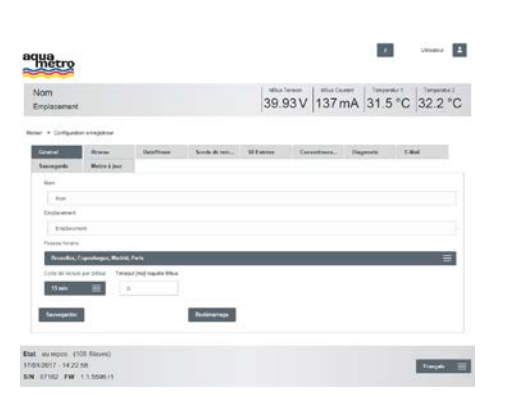

6.3.6. Paramétrages de base

### 6.3.7. Paramétrer la date de l'heure

| kom<br>Implacement                                       |                 |            |               | 39.9     | 3V 126        | mA 31.9 | °C 32.5 ° |
|----------------------------------------------------------|-----------------|------------|---------------|----------|---------------|---------|-----------|
| of a Configuration and<br>Oderature II<br>Nancegardia II | inania<br>Mania | Colorineet | Bancin de San | N Drives | Convertions . | Depress | 1464      |
| · · ·                                                    |                 |            |               |          |               |         |           |
| Maria, 12 pt 2017                                        |                 | ≡          |               |          |               |         |           |
| Annual Contemport                                        |                 |            |               |          |               |         |           |

| Configuration<br>enregistreur | Date/Heure       |
|-------------------------------|------------------|
|                               |                  |
| 1. Entrer                     | la date, l'heure |

2. Appuyer sur Sauvegarder

La date et l'heure sont paramétrées et sont présentées dans le pied de page

### 6.4 Configuration des compteurs via le serveur Web

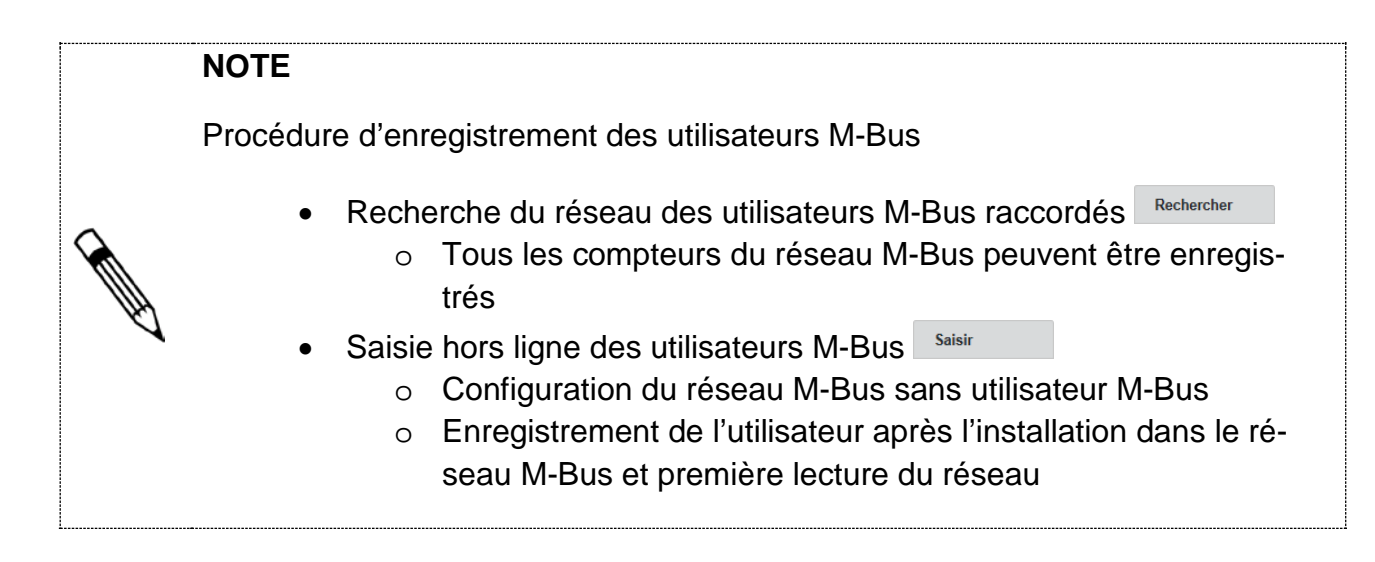

### NOTE

Restrictions de la zone d'adresse

 Pour une recherche via l'adresse primaire, la plage entre 1-250 peut être sélectionnée librement

### 6.4.1. Rechercher tous les compteurs

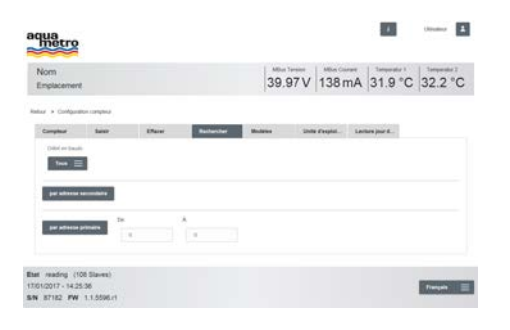

6.4.2. Saisir des compteurs individuels

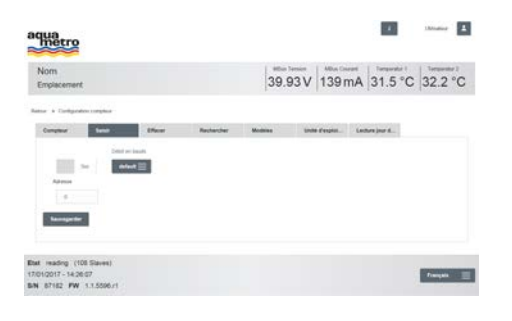

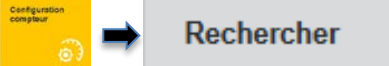

- 1. Sélectionner la vitesse de transmission
- 2. Numériser par adresse secondaire ou démarrer

Les compteurs dans le réseau M-Bus sont enregistrés

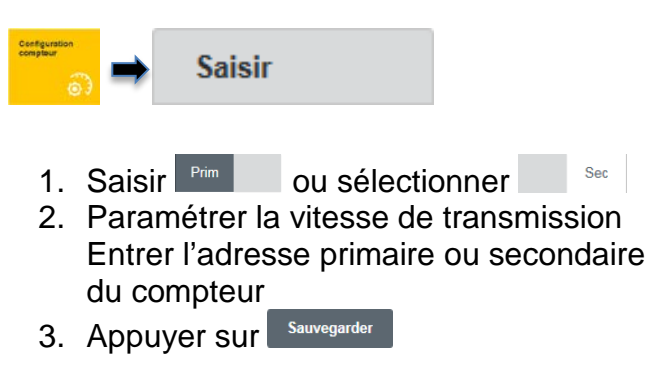

Le compteur individuel est enregistré

### 6.4.3. Vérifier les compteurs saisis

| pi pi | n<br>lacament              |            |                  |                      | 39.9             | 95V 136m        | nA 31.9     | °C 32.5 °C |
|-------|----------------------------|------------|------------------|----------------------|------------------|-----------------|-------------|------------|
| ,     | Contraction                | onper-     |                  |                      |                  |                 |             |            |
|       | -                          | Sec.       | Effactor         | Actucler             | Mailler          | Mote Prophet    | later port. |            |
| 2     | Non.                       | Admise sec | onsare Fabricant | Madam                | Cycle de lecture | Densire tecture | 634         | 1          |
|       | 30-1941                    | 100        |                  | Official Contraction | orbut.           | 17410017-141    |             | Details    |
|       | 20,254.0                   | 1011       |                  | Oter                 | ontait.          | 10010017-14     | o no        | Decama .   |
|       | 30-128-1                   | WD         |                  | Uper .               | 0494.0           | 10010017-141    | 0 812       | Decam      |
|       | M-topd +                   | 1823       |                  | Citral.              | una.             | 1000007-141     | 0 10.1      | Enterin    |
|       | Torgetake<br>Denoor-1      | 1828       |                  | Offer .              | 0.94             | 10010017-143    | 0 813       | Details.   |
|       | Temperatur<br>Terrent-7    | 1981       |                  | 10141                | 01947            | 12010207-101    | un o        | Lincols    |
|       | AVTICS<br>DONICU           | 401008     | ALC .            | Designed             | orbut            | 13010207-141    | 42 0        | Ebraik     |
|       | ANTRON NORM                | access.    | NT.              | Completing           | 0.54             | 10010017-141    | нл о        | Decades    |
|       | AUTRON<br>SCHOOLD          | 40110420   | ANT              | Dargound             | olat .           | 15010017-141    | 1.0 0.1     | Datable    |
| 4     | CALEGRE<br>Taules as 19746 | eun        | AUT.             | Post public          | and .            | (36)(217.14)    | no •        | 000        |
|       |                            |            |                  |                      |                  |                 |             |            |

Compteur

- 1. Tous les compteurs enregistrés sont listés dans le tableau
- 2. Vérifier l'état
  - Compteur trouvé lu avec succès
  - Ocompteur existant Alarme M-Bus
  - Ocompteur existant Erreur de lecture
  - Compteur manquant pas encore lu

Tous les compteurs sont présents

### NOTE

Définition du cycle de lecture global

- Le cycle de lecture est « 15 min » en standard
- Le cycle de lecture peut être sélectionné paramétré entre 10 sec 48 h
- Le cycle de lecture dépend du réseau M-Bus global

# 6.4.4. Configurer le cycle de lecture global

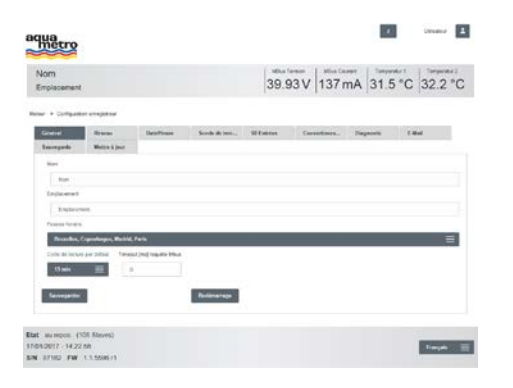

- 1. Sélectionner cycle de lecture  $15 \text{ min} \equiv$
- 2. Appuyer sur Sauvegarder

Général

Tous les compteurs sont lus sur une base cyclique

|   | NOTE                                                                                                    |
|---|----------------------------------------------------------------------------------------------------|
|   | Paramètres M-Bus spécifiques au protocole                                                                                                    |
|   | <ul> <li>Les valeurs M-Bus spécifiques au protocole peuvent être rempla-<br/>cées par l'AMBUS<sup>®</sup> Link <ul> <li>Type de compteur</li> <li>SND_NKE</li> <li>Application Reset (y compris sous-codes)</li> <li>Désignation</li> <li>Unité</li> <li>Décimale</li> <li>Phase (numéro de phase pour les compteurs électriques)</li> <li>Tarif (numéro de tarif pour les compteurs avec plusieurs compteurs pour différents tarifs)</li> <li>Mois (numéro du mois d'un compteur à jour de relevé)</li> </ul> </li> </ul>                                                             |
| Ŕ | Configuration individuelle des compteurs pour les compteurs Aquametro et compteurs d'autres marques                                                                                                    |
|   | <ul> <li>Configuration aisée des compteurs pour les compteurs individuels</li> <li>Les configurations individuelles peuvent être sauvegardées en tant que modèles et être utilisées pour tous les compteurs identiques</li> <li>Un SND_NKE et une application Reset avec un sous-code « 0 » sont normalement envoyés pour chaque requête M-Bus. La fonction peut être désactivée via la case à cocher sourcet Aus</li> <li>Les sous-codes Application Reset peuvent être entrés dans le champ</li> <li>Le cycle de lecture spécifique au compteur remplace le cycle de lec-</li> </ul> |
|   | ture global                                                                                                    |
|   | NOTE                                                                                                    |

Corriger les décimales pour les unités de valeur

- Pour la décimale vers la gauche « Facteur 1000»
- Pour la décimale vers la droite « Facteur 0,001 »

### INDICATION

Les modifications des paramètres des utilisateurs M-Bus peuvent engendrer des données de consommation erronées

• En cas de manipulations sur le compteur, réenregistrer le compteur (lire)

### 6.4.5. Traiter les détails du compteur

| quatro                                                   | 1                   |                             |     |                   |        |          |       |      |         |
|----------------------------------------------------------|---------------------|-----------------------------|-----|-------------------|--------|----------|-------|------|---------|
| Nom                                                      |                     |                             |     | aths fee<br>39.95 | SV 14  | Am O     | 32.8  | °C 3 | 31°C    |
| Cheverne                                                 |                     |                             |     | Joorer            | S. 157 |          | louio | - 1  |         |
| eur + compa                                              | an pres - som       | r corpso                    |     |                   |        |          |       |      |         |
| Nortian                                                  |                     |                             |     | Age .             |        |          |       |      |         |
| and an and an and an an an an an an an an an an an an an | 1,00                |                             |     | Storppert         |        |          |       |      |         |
| ine .                                                    | Longing server.     |                             |     |                   |        |          |       |      |         |
|                                                          | -                   |                             |     | -                 |        |          |       |      |         |
|                                                          | 1 400               |                             |     |                   |        |          |       |      |         |
| _                                                        |                     |                             |     | -                 |        |          |       |      |         |
|                                                          |                     |                             |     |                   |        |          |       |      |         |
| ** =                                                     | 1000                |                             |     | Auto contract in  | one.   |          |       |      |         |
|                                                          |                     |                             | 1.1 | 11100             |        |          |       |      |         |
| 11 1000                                                  |                     | Read Off.                   |     |                   |        |          |       |      |         |
|                                                          | Charlen             | Interstration in the second |     |                   |        |          |       |      | 8       |
| Beuregeicht                                              | Completer selone of |                             |     |                   |        |          |       |      | Ellerer |
| Marrie                                                   |                     | esciption                   | _   | et                | thati  | Phase De |       | Terf |         |
| 0.22                                                     |                     |                             |     |                   | _      |          |       |      | 1.1     |
| 30-1                                                     |                     | Value                       |     |                   | -      |          | ÷.,   | - 5  | 100     |
|                                                          |                     |                             |     |                   |        |          |       |      |         |
|                                                          |                     |                             |     |                   |        |          |       |      |         |
|                                                          |                     |                             |     |                   |        |          |       |      |         |
|                                                          |                     |                             |     |                   |        |          |       |      |         |
|                                                          |                     |                             |     |                   |        |          |       |      |         |
|                                                          |                     |                             |     |                   |        |          |       |      |         |
|                                                          |                     |                             |     |                   |        |          |       |      |         |
|                                                          |                     |                             |     |                   |        |          |       |      |         |
|                                                          |                     |                             |     |                   |        |          |       |      |         |
|                                                          |                     |                             |     |                   |        |          |       |      |         |
|                                                          |                     |                             |     |                   |        |          |       |      |         |
| tube as lyine                                            |                     |                             |     |                   |        |          |       |      |         |
| Turdes an Tyree<br>E. Bic Property                       | (IGF Slaven)        |                             |     |                   |        |          |       |      |         |

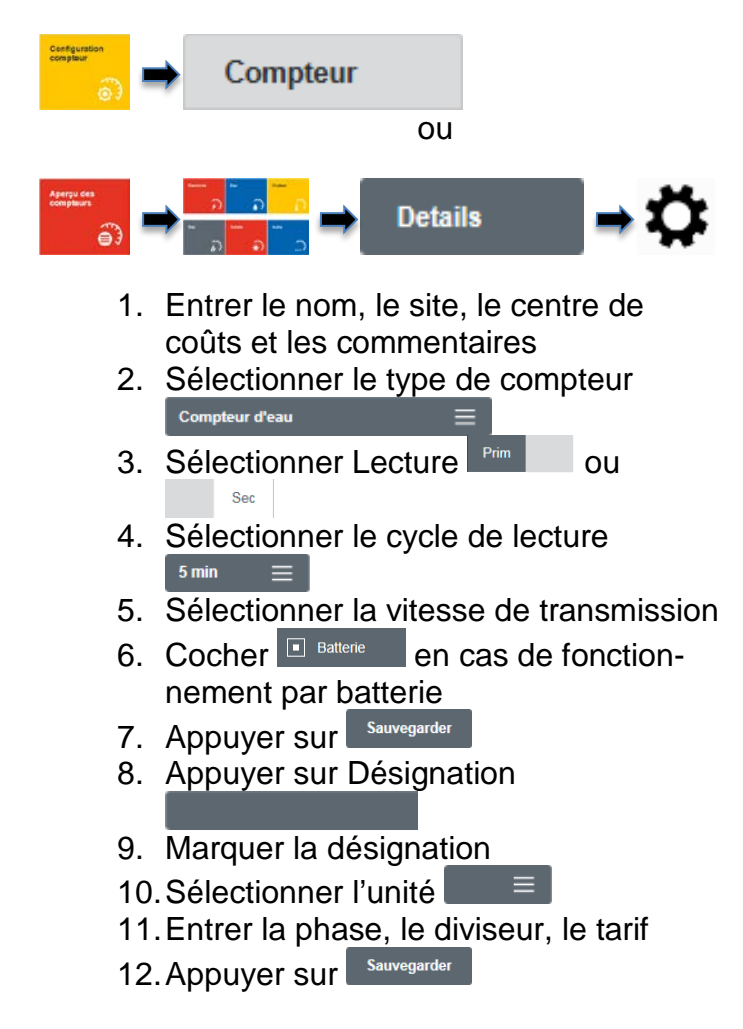

La configuration individuelle du compteur est terminée

### 6.4.6. Supprimer les compteurs

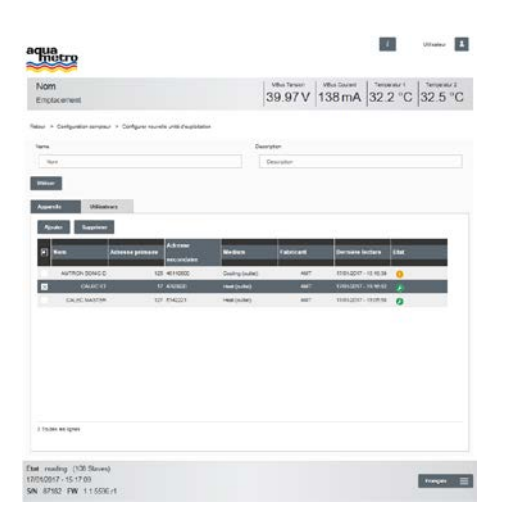

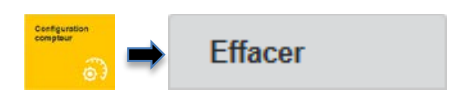

- 1. Sélectionner tous les compteurs ou des compteurs individuels
- 2. Appuyer sur Effacer
- 3. Les données seront actualisées

Tous les compteurs / Un/des compteur(s) individuel(s) sont / est supprimé(s)

### 6.5 Créer les unités de consommation via le serveur Web

Le paramétrage pour la gestion des utilisateurs M-Bus dans les unités organisationnelles personnalisées (unités de consommation) est expliqué dans le chapitre suivant.

### NOTE

Gestion via les unités de consommation

- Former les unités organisationnelles
- Affectation personnalisée à des groupes de compteurs

# 6.5.1. Définir l'unité de consommation

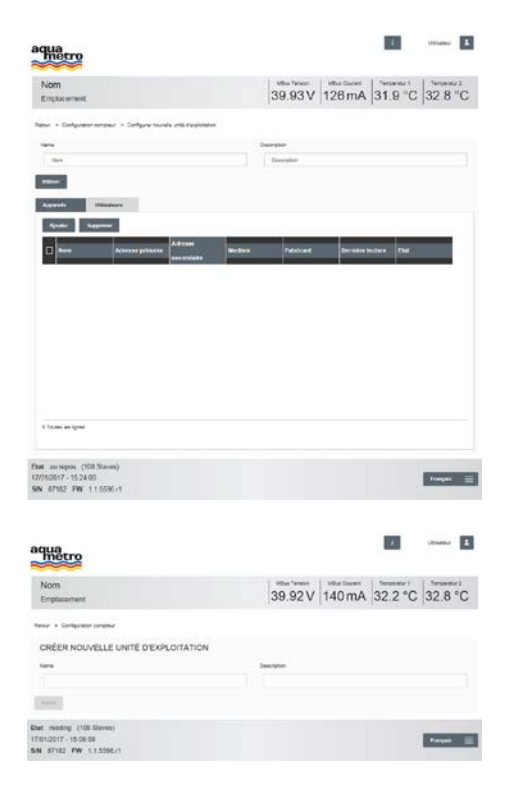

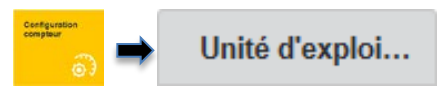

1. Appuyer sur Nouveau pour créer une unité de consommation

- 1. Entrer le nom de l'unité de consommation
- 2. Entrer la description
- 3. Appuyer sur Saisir

L'unité de consommation est créée

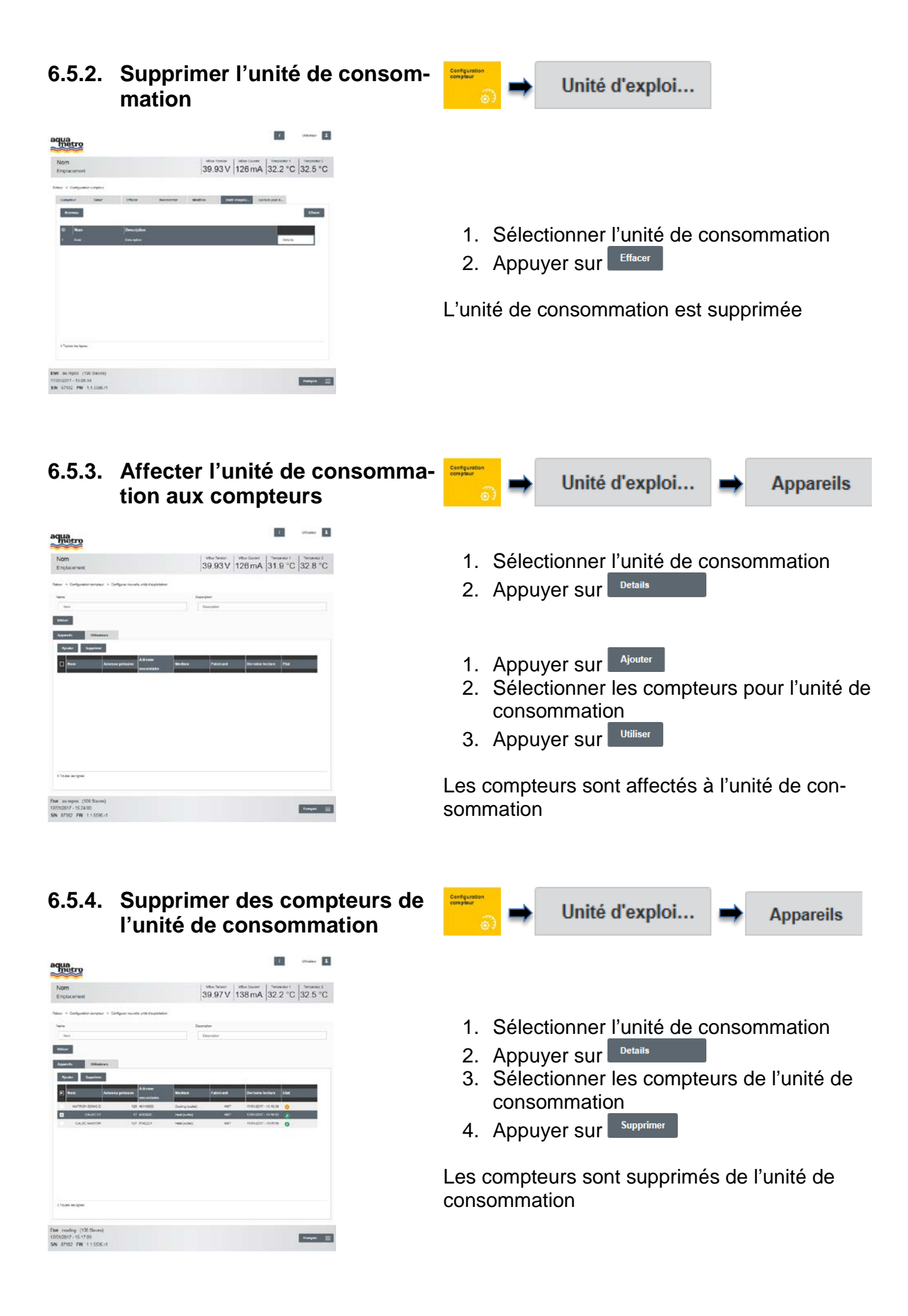

# 6.5.5. Ajouter un utilisateur à l'unité de consommation

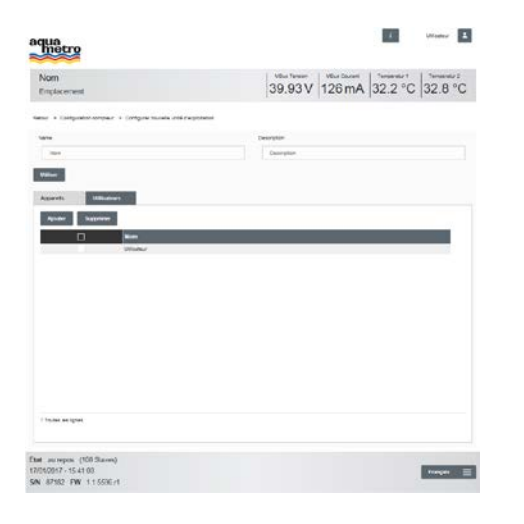

# 6.5.6. Supprimer l'utilisateur de l'unité de consommation

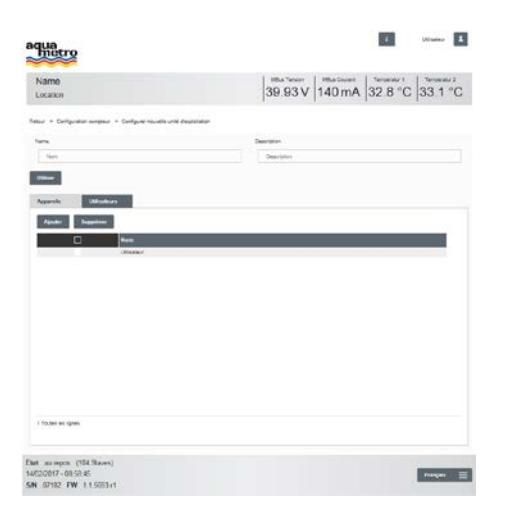

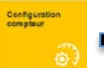

Unité d'exploi...

- 1. Sélectionner l'unité de consommation
- 2. Appuyer sur Details
- 3. Appuyer sur Ajouter
- 4. Sélectionner l'utilisateur pour l'unité de consommation
- 5. Appuyer sur Utiliser

L'utilisateur est affecté à l'unité de consommation

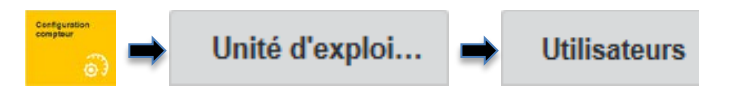

- 1. Sélectionner l'unité de consommation
- 2. Appuyer sur Details
- 3. Sélectionner l'utilisateur pour l'unité de consommation
- 4. Appuyer sur Supprimer

L'utilisateur est supprimé de l'unité de consommation

### 6.6 Configurer la lecture pour le jour de relevé via le serveur Web

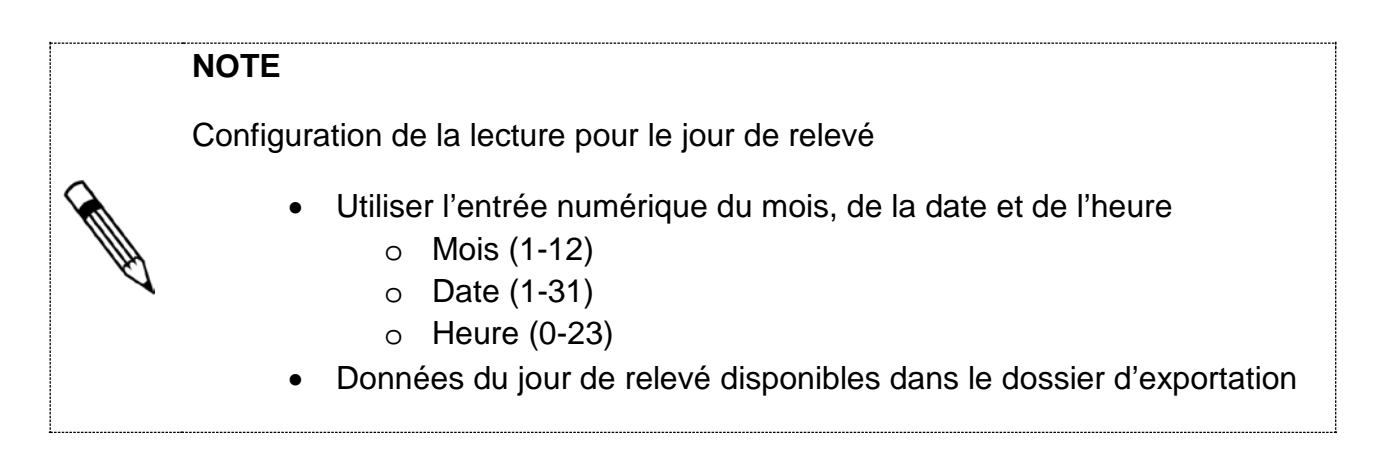

### 6.6.1. Paramétrer le jour de relevé

| m<br>placement                                                                                                    |            |       |           | 39     | 92 V           | 124 mA | 31.9         | °C 32.5             | °C |
|----------------------------------------------------------------------------------------------------|------------|-------|-----------|--------|----------------|--------|--------------|---------------------|----|
| + Curlquel                                                                                                    | or songher |       |           |        |                |        |              |                     |    |
| -                                                                                                    | Tank       | 17kiw | Rectaular | Bulike | 2.64           | raphi_ | chen jour il |                     |    |
| Same                                                                                                    |            |       |           |        |                |        |              | 100                 | -  |
|                                                                                                    |            | 14    | _         | _      | and the second | Dere   | - jear fit   |                     |    |
|                                                                                                    | _          |       |           | _      |                |        | a statement  | Transmission of the | έ. |
|                                                                                                    |            |       |           |        |                | 1      | Delsen       | C Gran              | L  |
|                                                                                                    |            |       |           |        |                | 10     | Ca sere-     | C 64 100            | L  |
|                                                                                                    |            |       |           |        |                | Ē      | Co. com      | - Co                | L  |
|                                                                                                    |            |       |           |        |                | 10     | ta um.       | Canar.              | L  |
|                                                                                                    |            |       |           |        |                |        | En sen       | E fa see            | L  |
|                                                                                                    |            |       |           |        |                | 0      | 10100        | E                   | Τ. |
|                                                                                                    |            |       |           |        |                | B      | Di MA        | E Base.             | ц. |
|                                                                                                    |            |       |           |        |                |        | -            | -                   | 8  |
| Constant and Source of Source of Sou | *          |       |           |        |                |        |              |                     |    |
|                                                                                                    |            |       |           |        |                |        |              |                     |    |

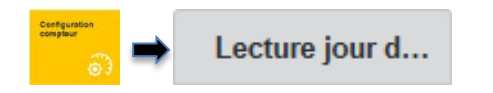

- 1. Appuyer sur Saisir
- 2. Entrer le mois, la date et l'heure
- 3. Appuyer sur dernier jour 🔳 En serv...
- 4. Appuyer Enserv... pour activer

La lecture au jour de relevé est paramétrée pour le dernier jour du mois et le jour de relevé entré

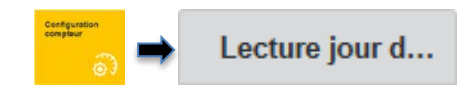

| m<br>placement   |           |       |           | 39.     | 93 V    | 126 n  | nA 32.                    | 2°C      | 32.5      | °C |
|------------------|-----------|-------|-----------|---------|---------|--------|---------------------------|----------|-----------|----|
| + compress       | e sandaur |       |           |         |         |        |                           |          |           |    |
| nemer.           | Line      | ther. | SectorMar | Massime | -       | repti. | Lochesper                 | <b>6</b> |           |    |
| Better           |           |       |           |         |         |        |                           |          | (Pers     |    |
| Mon              |           | iner  |           |         | finant. |        | herriter jane die<br>Nati | -        |           |    |
|                  | e .       |       | 22        |         |         | - 28   | (e) (mann.                |          | 1994      |    |
| 3                |           |       |           |         |         | - (    | [] tran.                  |          |           |    |
|                  |           |       |           |         |         |        | [] \$1m.                  |          |           |    |
|                  |           |       |           |         |         |        | 🗋 ta                      | 0        |           |    |
|                  |           |       |           |         |         |        | C (1                      |          | -         |    |
|                  |           |       |           |         |         |        | D 3+ 10+ 1                | 0.       | -         |    |
|                  |           |       |           |         |         |        | -                         |          | in larger |    |
|                  |           |       |           |         |         |        | [] to un.                 | 10       | 1947      |    |
|                  |           |       |           |         |         |        | 1 to 200                  |          | 1100      |    |
| Trums in a light | •         |       |           |         |         |        |                           |          |           |    |

6.6.2. Supprimer le jour de relevé

- 1. Marquer la ligne
- 2. Appuyer sur

La lecture au jour de relevé est supprimée

### 6.7 Configuration des pilotes via le serveur Web

### NOTE

Configuration des pilotes pour les compteurs Aquametro et les compteurs d'autres marques

- Configuration aisée des pilotes pour tous les compteurs
- Les valeurs M-Bus spécifiques au protocole sont remplacées via l'AMBUS<sup>®</sup>Link
  - o Désignation
  - o Unité
  - o **Décimale**
  - Phase (numéro de phase pour les compteurs électriques)
  - Tarif (numéro du tarif pour les compteurs avec plusieurs compteurs pour différents tarifs)
  - o Mois (numéro du mois d'un compteur au jour de relevé)
- Les modèles sont utilisés sur la base des critères suivants
  - o Identification du fabricant
  - o Octets de la version
  - o Nombre de dossiers de données
- Les modèles de pilotes peuvent être exportés et envoyés à Aquametro
  - o Ajout de la bibliothèque des compteurs d'autres fabricants
  - Fichier d'exportation au format JSON
  - Le fichier exporté est sauvegardé dans le dossier de téléchargement du navigateur Internet

### NOTE

Corriger les décimales pour les unités de valeur

- Pour la décimale vers la gauche « Facteur 1000 »
- Pour la décimale vers la droite « Facteur 0,001 »

### INDICATION

Les modifications des paramètres des utilisateurs M-Bus peuvent engendrer des données de consommation erronées

> En cas de manipulations sur le compteur (M-Bus), réenregistrer le compteur

### 6.7.1. Créer un modèle de pilote

| Contraction (1997)                                                                                                    |
|----------------------------------------------------------------------------------------------------|
| while Tensor         while Count         Tensor         Tensor         Tensor           39.93 V         140 mA         32.8 °C         33.1 °C |
|                                                                                                    |
| er                                                                                                    |
|                                                                                                    |
| [] Unit Phase Description 1 Tart                                                                                                    |
|                                                                                                    |
|                                                                                                    |
|                                                                                                    |

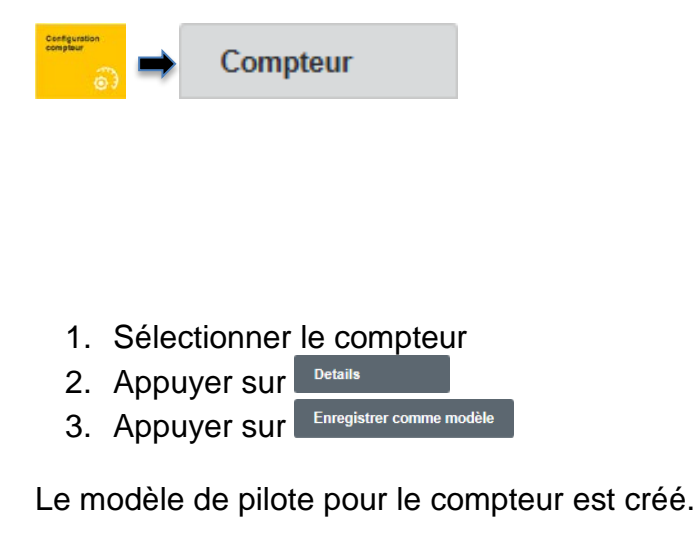

### 6.7.2. Traiter le modèle de pilote

| Nom<br>Emplacement   |             |     | 39.92 | V 140 mA | 32.8 °C | 33.4 °C |
|----------------------|-------------|-----|-------|----------|---------|---------|
| nir 3 Cirigani sirja | r 5 50084   |     |       |          |         |         |
| Notari               | Anders .    |     |       |          |         |         |
| ANT                  | constraint. |     |       |          |         |         |
|                      |             |     |       |          |         |         |
| Include a contract   |             |     |       |          |         |         |
|                      | C Defaits   |     |       |          |         |         |
| taungerier illiter   |             |     |       |          |         |         |
| Desciption           |             | 040 | Parts | Determ   | No. 1   | and     |
| -                    | _           | •   |       | 8.1      |         |         |
| -                    | _           |     |       |          |         |         |
| -                    |             |     |       |          |         | ÷.      |
|                      | _           |     |       | 1 10     |         |         |
| -                    | _           |     |       |          |         | - 1     |
|                      | _           |     |       |          |         |         |
| -                    |             |     |       |          |         | -       |
| Founda has lighted   |             |     |       |          |         |         |

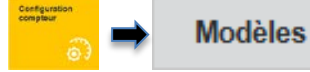

- 1. Sélectionner le modèle de pilote
- 2. Appuyer sur Details
- 3. Entrer la désignation de l'appareil
- 4. Sélectionner les désignations de valeur dans la liste
- 5. Créer l'unité théorique Entrer la phase et le diviseur (si nécessaire)
- 6. Entrer le mois (si nécessaire)
- 7. Entrer le tarif (si nécessaire)
- 8. Appuyer sur Sauvegarder

Modèle de pilote actualisé et sauvegardé

# 6.7.3. Appliquer le modèle de pilote aux compteurs

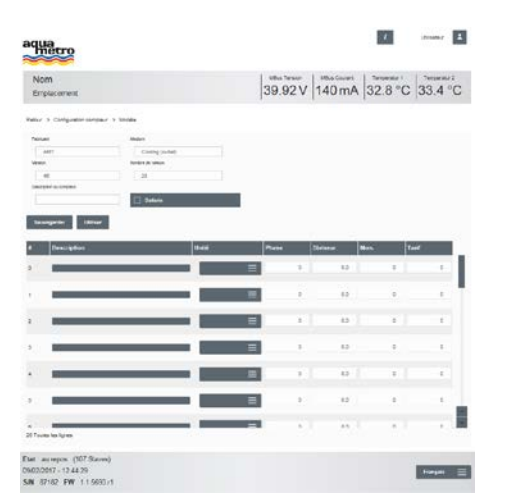

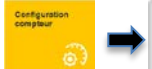

### 1. Sélectionner le modèle de pilote

Modèles

- 2. Appuyer sur Details
- 3. Appuyer sur Utiliser

Tous les compteurs dotés de la même identification de fabricant sont configurés selon le modèle de pilote

| 6.7.4. | Exporter | le modèle | de pilote |
|--------|----------|-----------|-----------|
|--------|----------|-----------|-----------|

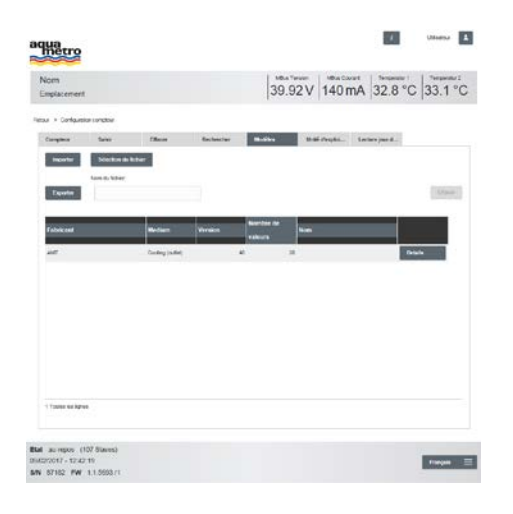

- 1. Sélectionner le modèle de pilote
- 2. Entrer le nom du fichier

Modèles

- 3. Appuyer sur Exporter
- 4. Enregistrer le fichier sous exécuter

Le modèle de pilote de compteurs est exporté

### 6.7.5. Importer un modèle de pilote

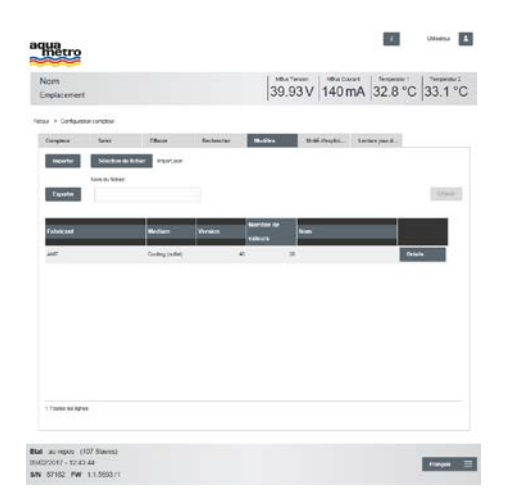

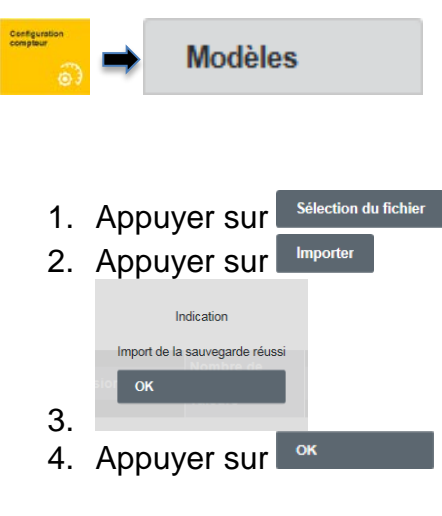

Modèle de pilote importé

<complex-block><complex-block>

### 6.8 Configuration de l'enregistreur via le serveur Web

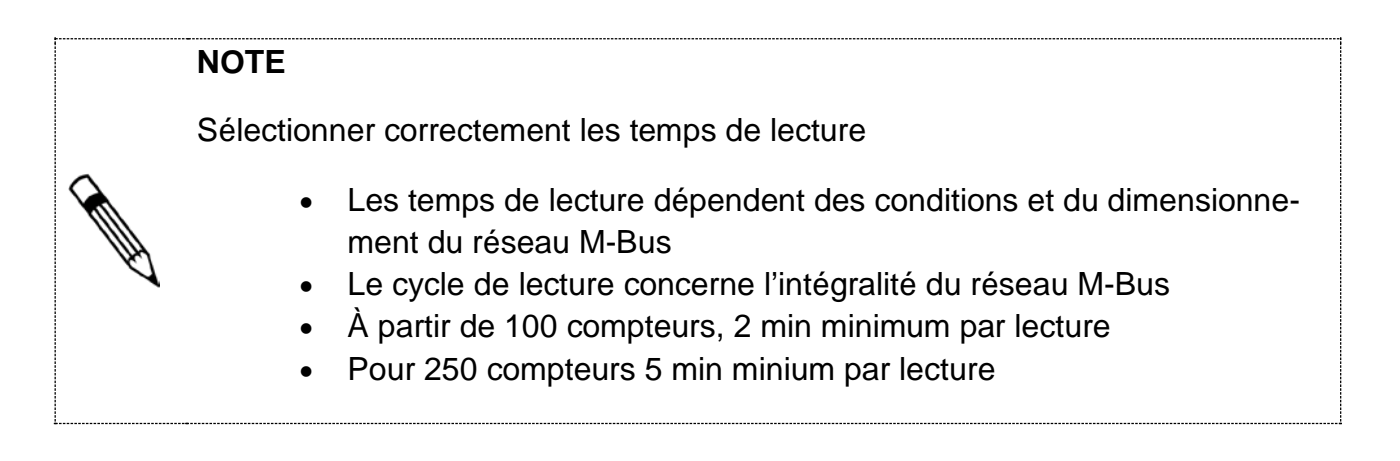

### NOTE

Définir les paramètres du réseau via DHCP

- DHCP doit être activé sur le routeur
- Paramétrer l'adresse IP automatiquement obtenue du serveur DHCP

### 6.8.1. Paramétrages du réseau

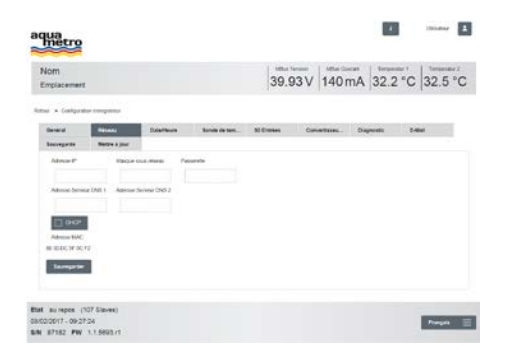

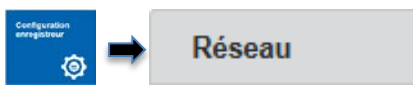

- 1. Entrer l'adresse IP de l'AMBUS<sup>®</sup> Link
- 2. Entrer le masque du sous-réseau
- 3. Entrer la passerelle du routeur
- 4. Entrer l'adresse du serveur DNS 1 et 2 si nécessaire
- 5. Activer **DHCP** si nécessaire
- 6. Appuyer sur Sauvegarder

Connexion avec l'AMBUS® Link établie

| NOTE                                                                                                    |
|----------------------------------------------------------------------------------------------------|
| Conditions préalables pour l'enregistrement correct des données de consom-<br>mation                                                                                                    |
| <ul> <li>L'heure du système est correctement paramétrée (voir paramétrages de base)</li> <li>AMBUS<sup>®</sup> Link fonctionne avec l'heure UTC</li> <li>L'heure UTC est calculée sur la base de l'heure locale et du fuseau horaire indiqués</li> <li>Entrer l'heure du système via le serveur NTP <ul> <li>p. ex. metasntp11.admin.ch</li> </ul> </li> </ul> |

0

### 6.8.2. Créer le serveur de temps NTP

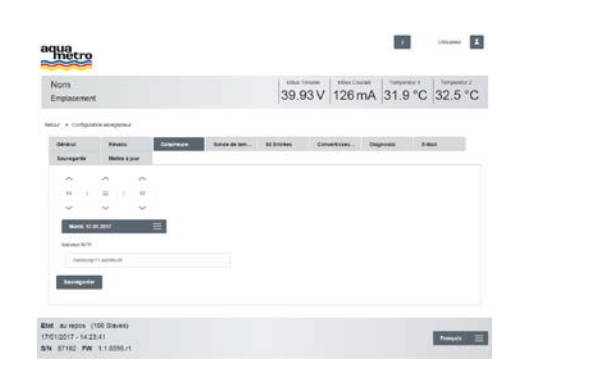

1. Entrer le serveur NTP

Date/Heure

2. Appuyer sur Sauvegarder

L'heure du système sera synchronisée avec le serveur enregistré

| 0.0.3.                                                                   | température                                                                                                    | Sonde de tem                                                                                                    |
|--------------------------------------------------------------------------|----------------------------------------------------------------------------------------------------|----------------------------------------------------------------------------------------------------|
| aqua                                                                     | ·                                                                                                    |                                                                                                    |
| Nom                                                                      | 39,93V 140 mA 32.2 °C 32.8 °C                                                                                                    |                                                                                                    |
| Natura - Carlgorina anigate                                              | and the second second sec                                                                                                    |                                                                                                    |
| Caledrat Minter                                                          | n Dateman Methylytyten Diferein Cameranan, Dagande P. Bat                                                                                                    |                                                                                                    |
| No.                                                                      | Decembers Incluses Longaning                                                                                                    | 1 Morguer la ligne                                                                                                    |
| Temperatur Constitut                                                     | in annual initial initial init | 1. Marquer la ligne                                                                                                    |
|                                                                          |                                                                                                    | 2. Activer 🛄                                                                                                    |
|                                                                          |                                                                                                    |                                                                                                    |
|                                                                          |                                                                                                    | Le capteur de température est enregistré                                                                                           |
| 2 Tooles Inc. Agent                                                      |                                                                                                    |                                                                                                    |
|                                                                          |                                                                                                    |                                                                                                    |
| Etal auropos (107 Staves<br>0940/0017 - 09:31:35                         | Dennes 🚍                                                                                                    |                                                                                                    |
| 6.8.4.                                                                   | Enregistrer les entrées S0                                                                                                    | © S0 Entrées                                                                                                    |
| aqua                                                                     | t there                                                                                                    |                                                                                                    |
| Nom                                                                      | Mini Teneni<br>39.921/140 mA 32.2 °C 32.8 °C                                                                                                    |                                                                                                    |
| Aller - Collpoint anyon                                                  |                                                                                                    |                                                                                                    |
|                                                                          |                                                                                                    |                                                                                                    |
| Candrer Ellerit                                                          | n Differen Lank (1984). Differen Canadiana, Dagande 9 Bar                                                                                                    |                                                                                                    |
| Tantor Silver<br>Secregaria della                                        | n Dahlara Agenaphan Jaka Tean Angena Canastana, Tagana Agena<br>Alam<br>Indexe Agenaphan Jaka Tean Angenaphan Lageng                                                                                                    | 1. Marquer la ligne                                                                                                    |
| Tables Biener<br>Beeregards Bicline<br>Name<br>Licegon 1<br>Licegon 2    | In The Section Section Section Constraints Parameter Parameter Parameter Section Section Secti | <ol> <li>Marquer la ligne</li> <li>Entrer la valeur de démarrage</li> </ol>                                                        |
| Table Cites<br>Boregard Mile<br>Schept 1<br>Schept 2<br>Triape 2         | n produkti (Canaditana) (Canaditana) (Canadi | <ol> <li>Marquer la ligne</li> <li>Entrer la valeur de démarrage</li> </ol>                                                        |
| Tabler Binn<br>Berngark Binn<br>Dengark<br>Strapp1<br>Strapp1<br>Strapp1 | Maximum         Marka Marka Marka         Marka Marka Marka         Marka Marka Marka         Marka Marka Marka         Marka Marka Marka         Marka Marka Marka         Marka Marka Marka         Marka Marka Marka         Marka Marka Marka         Marka Marka Marka         Marka Marka Marka         Marka Marka Marka         Marka Marka Marka         Marka Marka         Marka         Marka Marka         Marka         M                                                                                                    | <ol> <li>Marquer la ligne</li> <li>Entrer la valeur de démarrage</li> <li>Activer </li> </ol>                                      |
| Tabley Bank                                                              | Description         State State         Distribution         Constraining         Opposite         P Sec           State                                                                                                    | <ol> <li>Marquer la ligne</li> <li>Entrer la valeur de démarrage</li> <li>Activer </li> <li>L'entrée S0 est enregistrée</li> </ol> |

Annya I

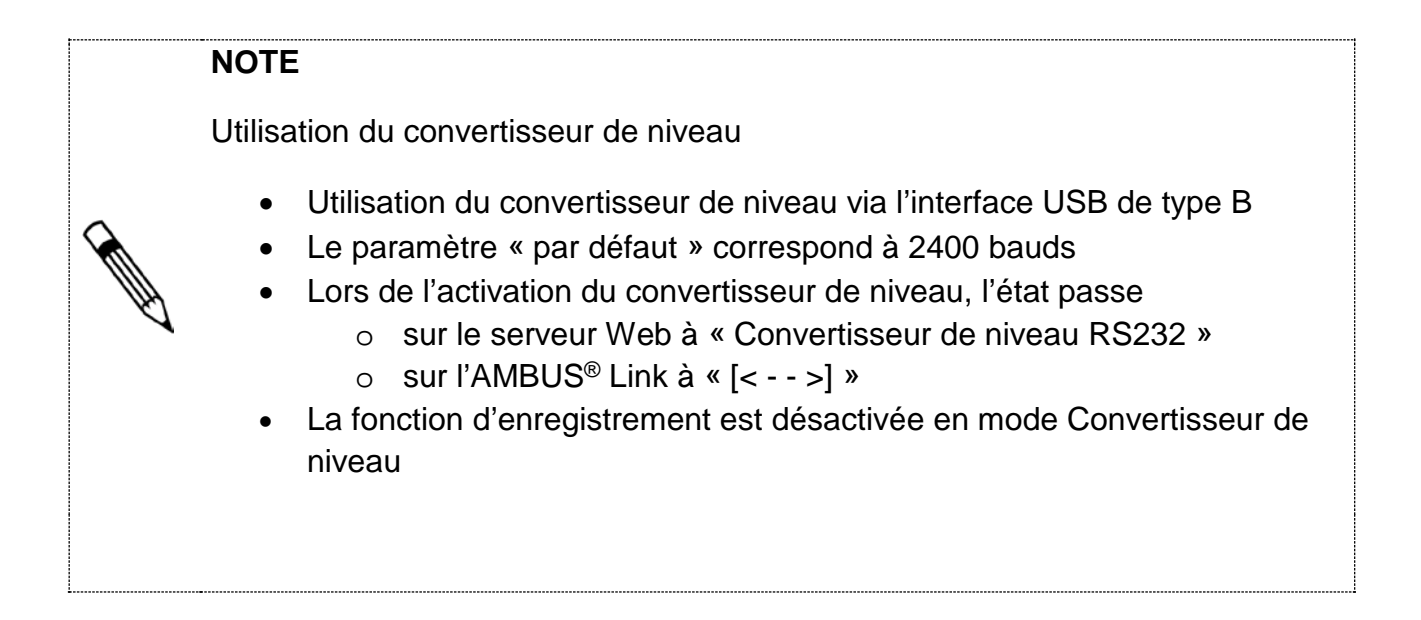

Exe: reading (137 Server) 09/02/0017 - 09/00/32 EXE: 8/762 FW 11.5600 rt

### 6.8.5. Mise en marche du convertisseur de niveau

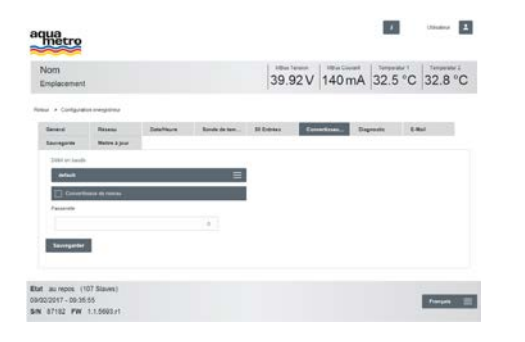

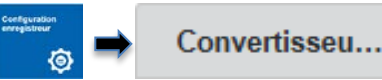

- Sélectionner la vitesse de transmission des compteurs default ≡
- 2. Activer le convertisseur de niveau
- 3. Appuyer sur Sauvegarder

Le convertisseur de niveau est activé

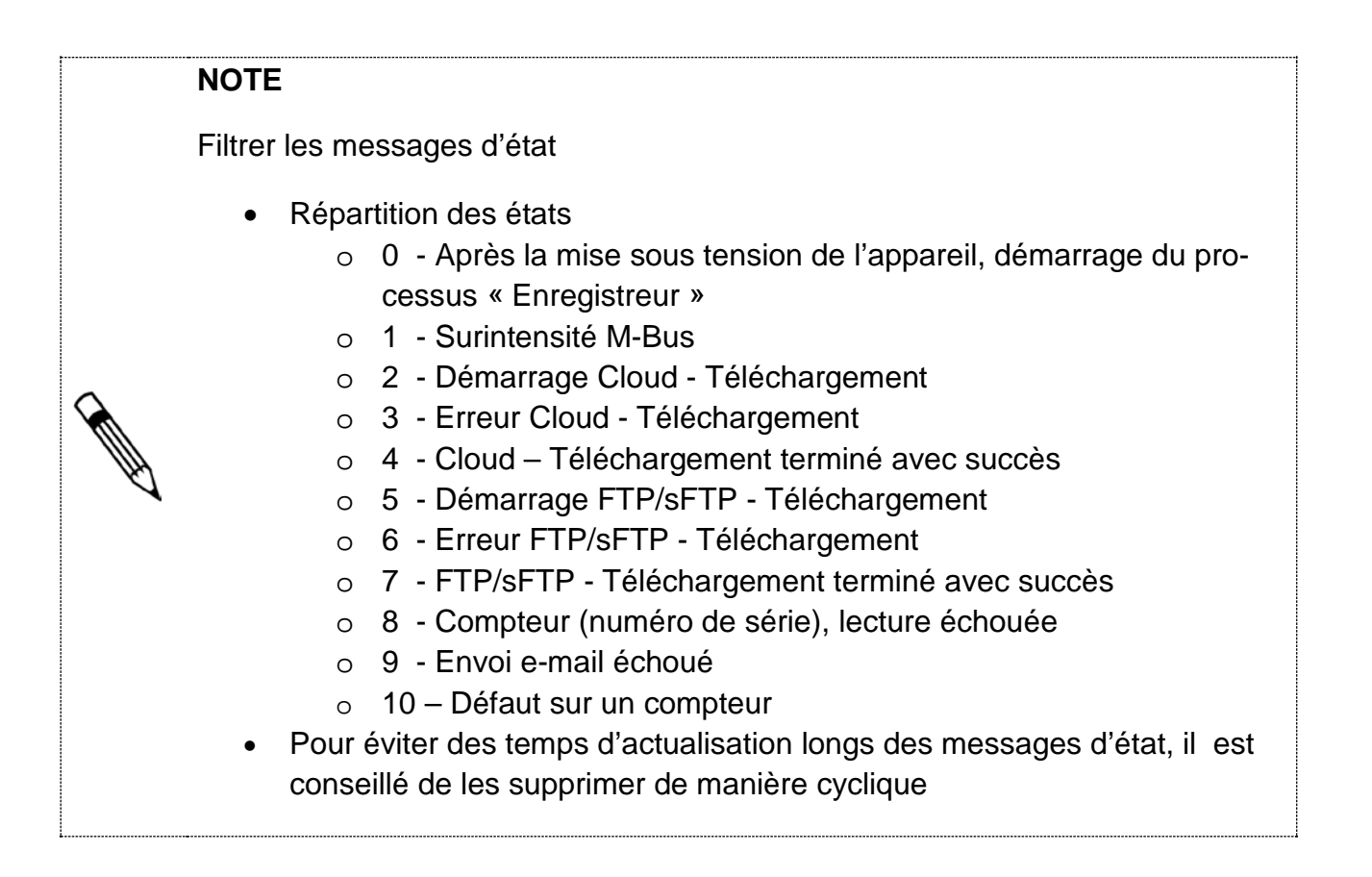

| in<br>ja | cement      |          |                      |                | 39.90                     | V 14        | 0 mA     | 31.9 ° | 32.5 °C |
|----------|-------------|----------|----------------------|----------------|---------------------------|-------------|----------|--------|---------|
| •        | Carityanta  |          | ÷.                   |                |                           |             |          |        |         |
| +        | é.          | Real and | Delathease           | Specie de Tern | 34 Daties                 | Contraction | - 15     | and a  | Ema     |
| -        | germe :     | 10071    | (met                 |                |                           |             |          |        |         |
|          |             | -        |                      |                |                           |             |          |        | -       |
|          |             |          | 8                    |                |                           |             |          |        | referal |
| _        |             |          |                      |                |                           |             |          |        | _       |
|          | SOUTH       |          | Ristan I             | PMD .          | Message / Information     | in di sare  | III INCO |        |         |
|          | MOM.        |          | (3H5222117-58:12.3t) |                | Dévansor Pa-Lajorat       |             |          |        |         |
|          | M Dell      |          | 04002011-0010.24     |                | Pp-uping dear other       | wid .       |          |        |         |
|          | MONT        |          | 09020211 - 011222    |                | Difference Po-Lorent      |             |          |        | -       |
|          | M Dell      |          | 09002011-01122       |                | Pp-spine data er ter      | wid .       |          |        |         |
|          | More        |          | (\$H\$20011-5H13.21  |                | Dénatiko Pp Lpickt        |             |          |        |         |
|          | Million .   |          | DH02017-38-19.85     |                | Pp Lpics: rised within    | and .       |          |        |         |
|          | MONE .      |          | 09820017-0810.01     |                | Décision Pip Lipset       |             |          |        |         |
|          | tel Date    |          | OHE20017-081217      |                | Pip Lipicsc rivest wither | -           |          |        |         |
|          | MON         |          | 09/820917 - 08/12 M  |                | Diewaye Pp Upted          |             |          |        |         |
|          | MAN         | - 1      | 0x000011-0x12.55     |                | Pplpiot doubt for         | and .       |          |        |         |
|          | Million -   |          | ONE00517 - 04 12 54  |                | Disavage Pp-1pinet.       |             |          |        |         |
|          | Million     |          | (3HE30517 - 3H 12 52 |                | Pptyriat-local ether      |             |          |        |         |
|          | Million.    |          | CH4520517 - 36 12 56 |                | Discorge Pp-lipited       |             |          |        |         |
|          | Million .   |          | (3x830517 - 3k 12 84 |                | Pptynot need other        | -           |          |        |         |
|          | Million .   |          | CH4530017 - 2H 12.00 |                | Décarage Pip-Upland       |             |          |        |         |
|          | Million .   |          | (945500c1 - 09-11:30 |                | Pp-Quint room of hur      | -           |          |        |         |
|          | Takes les I | -        |                      |                | - the species             |             |          |        |         |
|          |             |          |                      |                |                           |             |          |        |         |
|          | -           |          |                      |                |                           |             |          |        |         |
| 2        | 111111      |          |                      |                |                           |             |          |        |         |
|          |             |          |                      |                |                           |             |          |        |         |
|          |             |          |                      |                |                           |             |          |        |         |

Diagnostic
 1. Entrer le numéro d'état
 Internet des données sont actualisées
 2. Les données sont actualisées
 3. Appuyer sur refresh pour l'actualisation

Les informations relatives à l'état sont actualisées

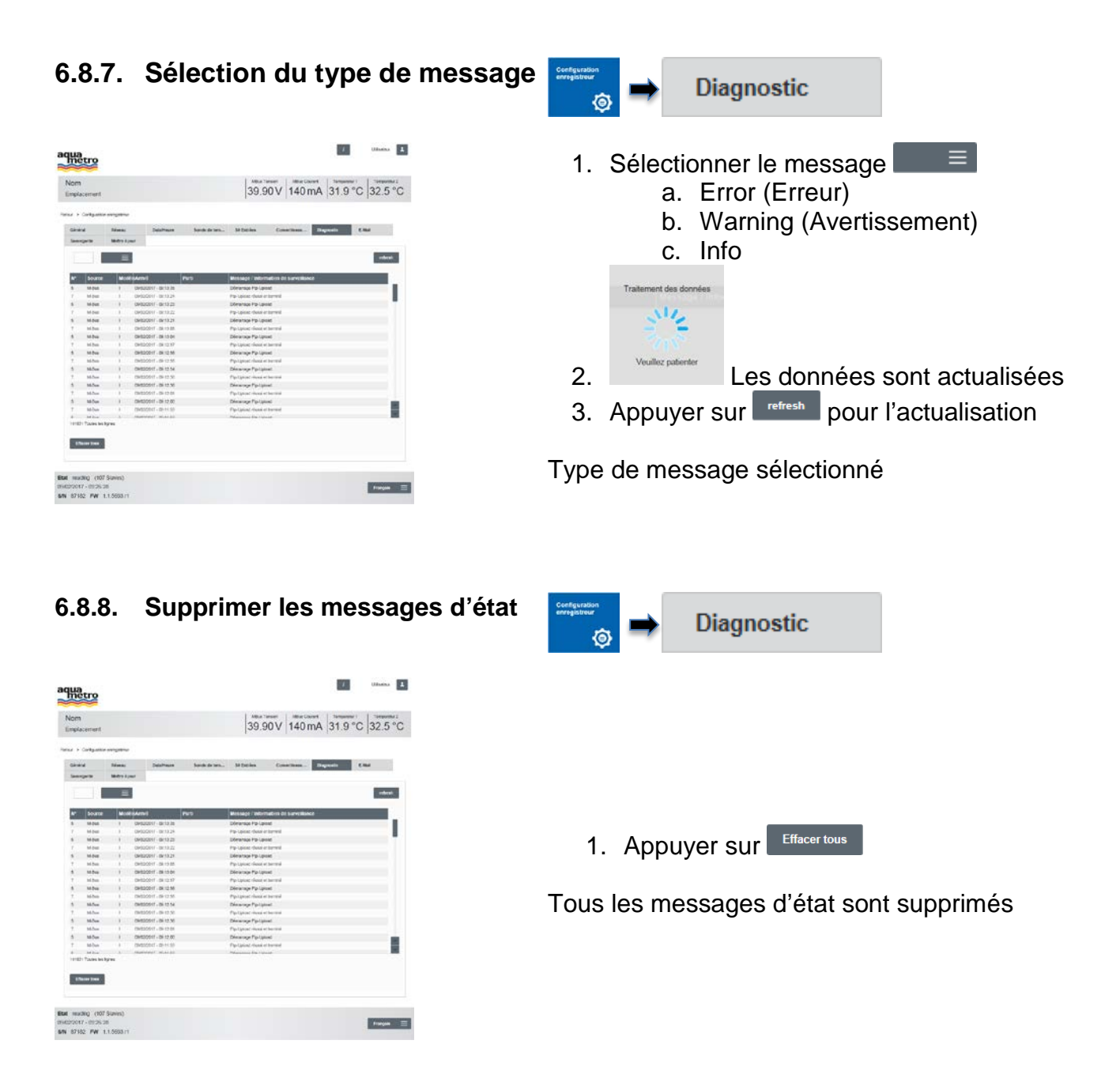

### NOTE

Configuration E-mail

- Plusieurs adresses e-mail possibles via le caractère de séparation pointvirgule
- Envoi de
  - o Alarme M-Bus (avertissement)
  - Erreur de lecture (Error)

### 6.8.9. Envoyer des alarmes par e-mail

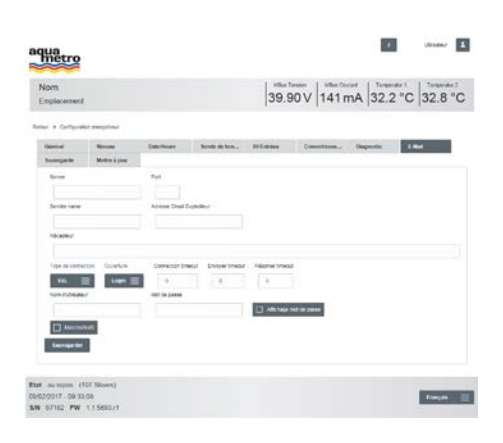

- 1. Entrer serveur et port e-mail
- 2. Nom de l'expéditeur et l'adresse e-mail de l'expéditeur
- 3. Entrer l'e-mail du destinataire
- 4. Sélectionner le type de connexion
  - TCP

E-Mail

- SSL
- TLS
- 5. Sélectionner l'enregistrement
  - Login
  - Plain
- 6. Ajuster les timeouts
- 7. Entrer le nom d'utilisateur et le mot de passe
- 8. Activer/Désactiver la fonction
- 9. Appuyer sur Sauvegarder

Les alarmes sont envoyées par e-mail

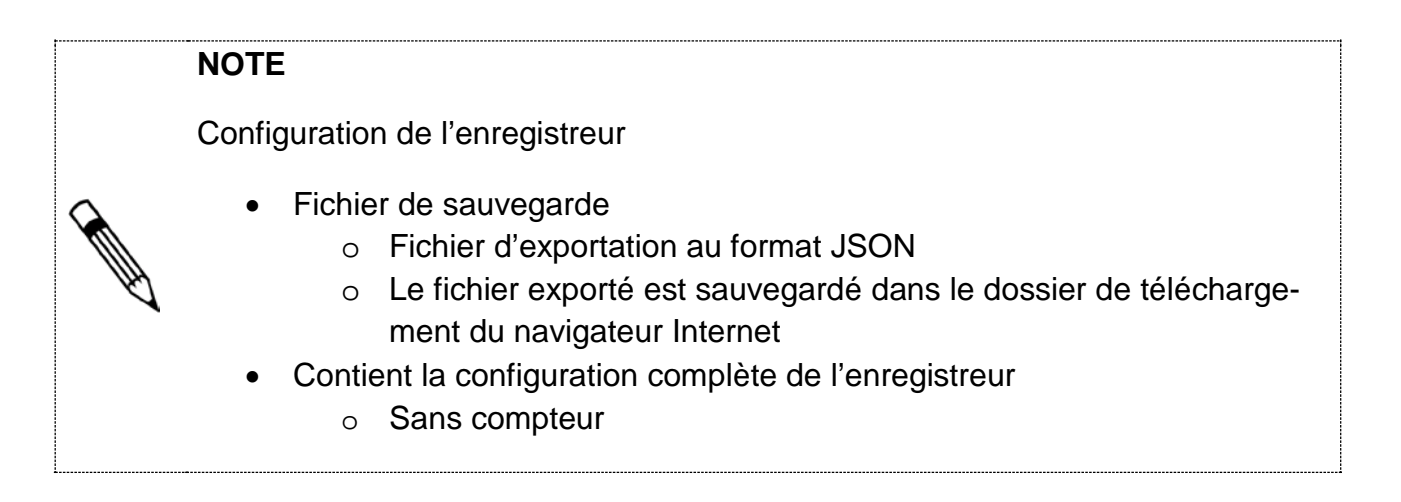

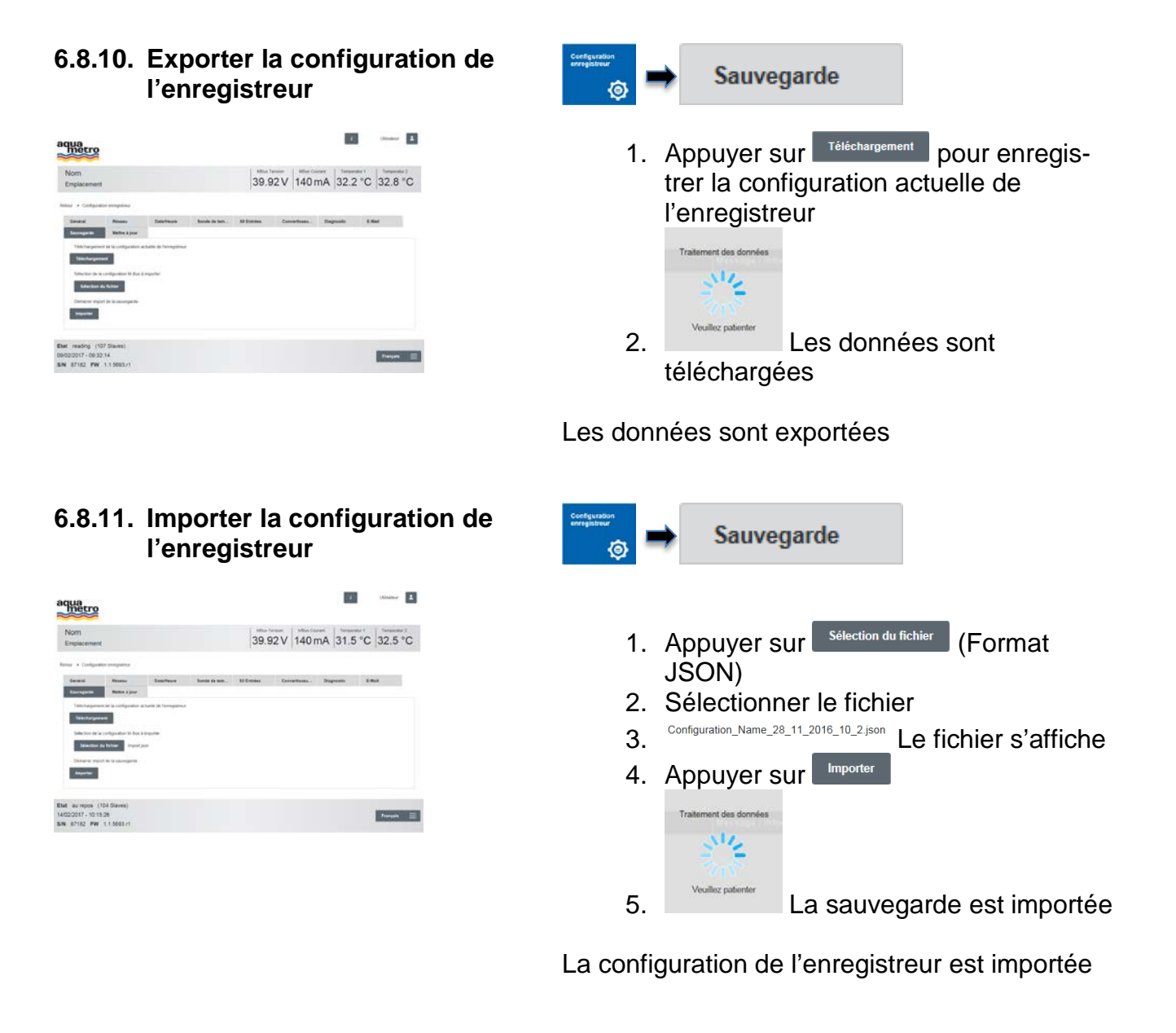

### INDICATION

L'échec des mises à jour de firmware peut engendrer une perte des données

• Effectuer la configuration de l'enregistreur de « Backup » (6.8.10)

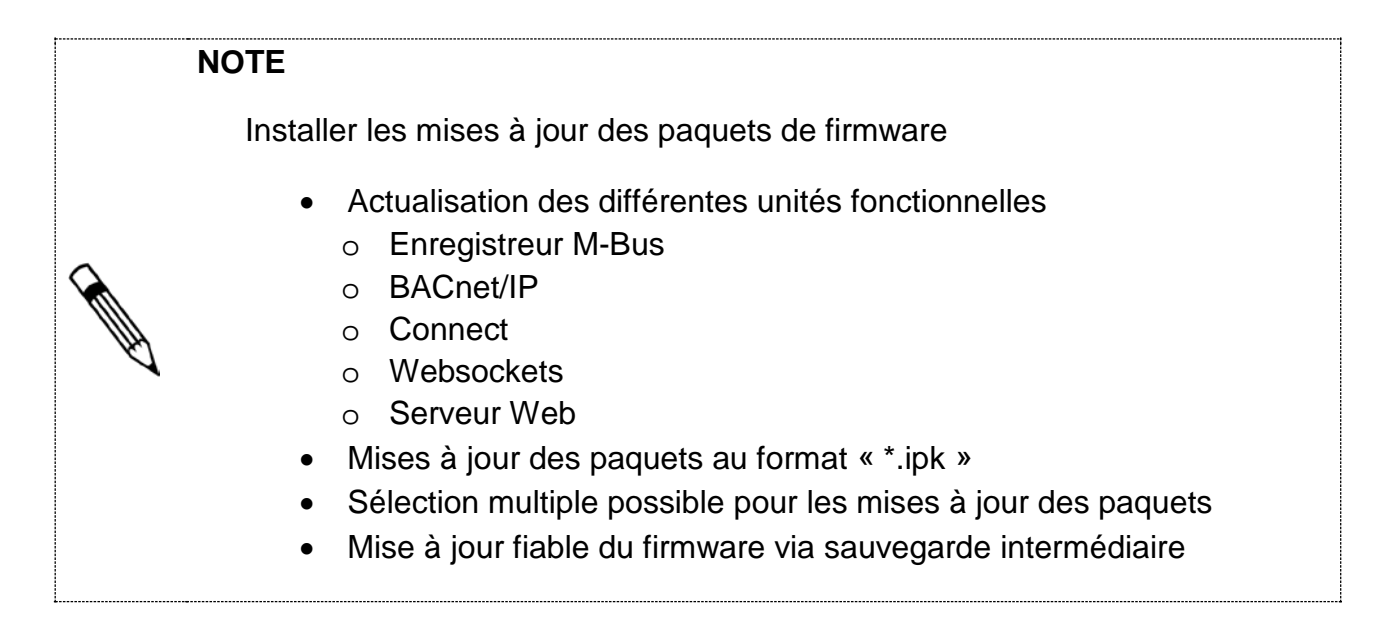

### 6.8.12. Mise à jour des paquets de firmware

| 99.92 V  140 mA  32.5 C  32.8                                                                                                    |
|----------------------------------------------------------------------------------------------------|
| in Contractions Disponent & Mar                                                                                                    |
| an Convertiens Dispecter & Mar                                                                                                    |
|                                                                                                    |
|                                                                                                    |
| and the second second se |
| Come and                                                                                                    |
| 1eth                                                                                                    |
| 3470214                                                                                                    |
|                                                                                                    |
|                                                                                                    |
|                                                                                                    |
|                                                                                                    |
|                                                                                                    |
|                                                                                                    |
|                                                                                                    |
|                                                                                                    |
|                                                                                                    |
|                                                                                                    |
|                                                                                                    |
|                                                                                                    |
|                                                                                                    |
|                                                                                                    |
|                                                                                                    |

- Mettre à jour Paquets téléc... Sélection du fichier 1. Appuyer sur 2. Sélectionner le fichier 3. Appuyer sur SUL 4. Le fichier est téléchargé 5. Les fichiers sont affichés dans le tableau 6. Répéter les étapes 1-4 pour d'autres fichiers 7. Installer tous Les mises à jour sont installées 8. Exécuter la synthèse du firmware (voir
  - 9. Appuyer sur

Les mises à jour sont installées

6.8.13)

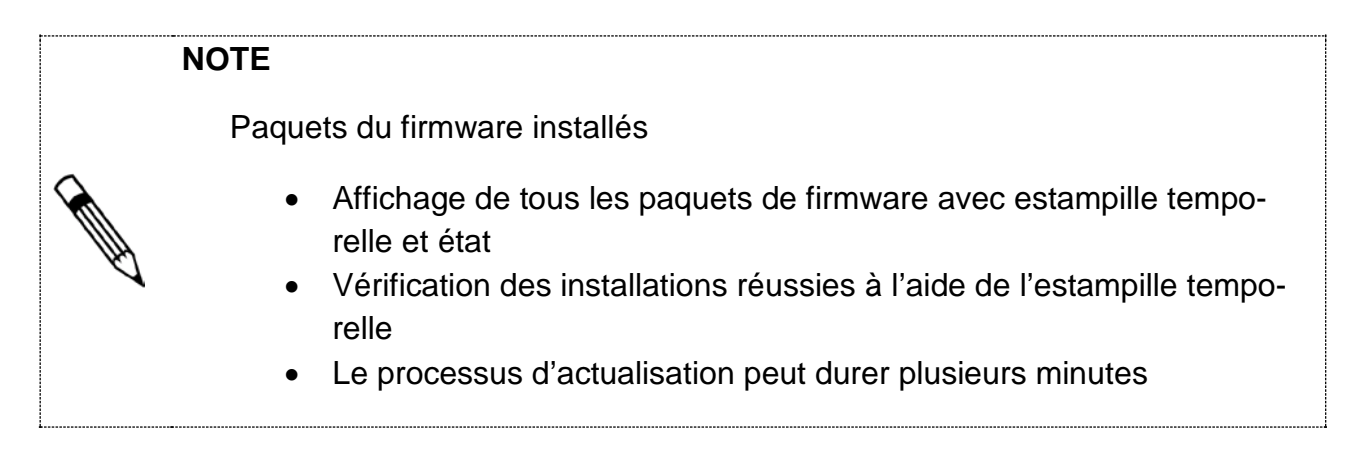

# <complex-block> 6.8.13. Synthèse des paquets de firmware Mettre à jour → Version paquet Version paquet I de la jour → Version paquet I de la jour → Version paquet I Appuyer sur lie à jour de l'info du paquet La synthèse des mises à jour installées est actualisée

### 6.9 Gestion des données via le serveur Web

| 6.9.1.                                                              | Vu<br>co            | e d'er<br>mpteu         | nsen<br>urs         | nble   | e de                  | es relevés des |                                |                 |
|---------------------------------------------------------------------|---------------------|-------------------------|---------------------|--------|-----------------------|----------------|--------------------------------|-----------------|
| aqua                                                                |                     |                         |                     |        |                       | man I          |                                |                 |
| Nom<br>Employment                                                   |                     |                         | 39.92 V             | 126 mA | 31.5 °C 3             | 32.5 °C        |                                |                 |
| Rakor + Apergolas seratas<br>COMPTEUR D'ÉNE                         | n > Omder Streps to | <br>E                   |                     |        |                       |                |                                |                 |
| Non Arr                                                             | THE PERSON Adver    | a secondaria Fabricarii | Demán actors        | itar.  |                       |                |                                |                 |
| AUTRON BONIC D                                                      | UB.                 | ALTOROG ANT             | CONTRACT - NO. NO.  | u 😐    | Details               |                | 1 Details Sélection            | ner un compteur |
| NUTRICK BORIE D                                                     | 101                 | whereas and             | 101007-1410         | 2 0    | 5145                  |                |                                |                 |
| NUTRON BOARD T                                                      | 104                 | ALCERS SHE              | 110.007-14164       | 4 0    | 5145                  |                |                                |                 |
| OALCH                                                               | 17                  | arease war              | 11010201-14.16      | • •    | Deters                |                |                                |                 |
| AUTHOR BOAC ()                                                      |                     | ALLEN AN                | 0004200-14 804      | • •    | Datab                 |                | Le tableau avec les releves ac | tuels des comp- |
| and the second of                                                   |                     |                         |                     | •      |                       |                |                                |                 |
| Carlos and a                                                        |                     | and and and             | concernent, suchers |        | and the second second |                | teurs s'affiche                |                 |
| DISEC IN                                                            |                     | working start           | 000007-14101        |        | and a second          |                |                                |                 |
| NAMES OF TAXABLE PARTY.                                             |                     | 41-1754 A.F.            | standard, ig sta    |        |                       |                |                                |                 |
| 87 Toules ins lignes                                                |                     |                         |                     |        |                       |                |                                |                 |
| Etat auropos (103 Star<br>1701/0257, 14 19:09<br>5N 87182 PW 1.1559 | ens)<br>Rut         |                         |                     |        |                       | fangen 📰       |                                |                 |

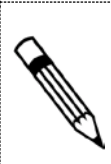

### NOTE

La fonction « Actualiser » lit les données actuelles de la dernière opération de lecture de la base de données. Il n'est pas procédé à une lecture M-Bus.

### 6.9.2. Examen des relevés de compteurs

| Nom<br>Englacement            |                      |                   |                        |          |                                                   |             | (manu                                                                                       | 1  |
|-------------------------------|----------------------|-------------------|------------------------|----------|---------------------------------------------------|-------------|---------------------------------------------------------------------------------------------|----|
|                               |                      |                   |                        | 39.93 V  | 134 mA                                            | 31.9 °C     | 32.5 °C                                                                                     | 5  |
| wour is Aperpartments         | man > Crea           |                   | · Caminalation         |          |                                                   |             |                                                                                             |    |
| AMTRON SON                    | ac D Martin a        | -                 |                        |          |                                                   | AUCTION 102 | #:0 =                                                                                       |    |
|                               | 57                   | 10                |                        |          |                                                   | _           | 8                                                                                           |    |
| Advenue province              | 4000                 | Container and     |                        |          |                                                   |             |                                                                                             | u. |
| Martun.                       | Canny Jackso         | Dennetara         |                        |          |                                                   |             |                                                                                             |    |
| Fabricant .                   | M <sup>a</sup>       | Denies lates      | 170-12017-<br>14-10-32 | •        |                                                   |             |                                                                                             |    |
| Maril 87 81.3367              | 2                    |                   |                        |          |                                                   |             |                                                                                             |    |
|                               |                      |                   |                        | attest . | 01414                                             |             |                                                                                             |    |
| 6                             | iway.                |                   |                        |          | 820 Wi                                            | Chat        |                                                                                             | ι. |
|                               | imp: failt t         |                   |                        |          | 5.222 W-                                          | Chat        |                                                                                             |    |
| 4                             | www.Taff2            |                   |                        |          | (2): 2201                                         | Chat        |                                                                                             |    |
|                               |                      |                   |                        |          | 1251 1410                                         | Chut        |                                                                                             |    |
|                               | Vee (V7-2/Dror)      |                   |                        |          | 8300 W                                            |             |                                                                                             |    |
|                               | tera bar yini dir    | ÷                 |                        |          | 0.000 m/sm                                        |             |                                                                                             |    |
|                               | to around re-        |                   |                        |          | 11AH Depart I.                                    |             |                                                                                             |    |
|                               | and a second second  |                   |                        |          | 1970 Depart                                       |             |                                                                                             |    |
|                               | angerature site anne |                   |                        |          | 120 1                                             |             | 1                                                                                           | ÷. |
|                               | incitegine.          |                   |                        |          | watering of                                       |             | 1                                                                                           | -  |
| Metro                         |                      |                   |                        |          |                                                   |             | 1                                                                                           |    |
| Name                          |                      |                   |                        | 40.09 V  | 40 mA                                             | 42.8 °C     | 44.1 °C                                                                                     | 2  |
| n > Danait2di<br>HayelVaranta | he > Transcolar      | * laticianang * C | Serk                   |          |                                                   |             |                                                                                             |    |
| Canadag, ST. PT. 20           | C                    |                   | 11                     |          |                                                   |             |                                                                                             |    |
| Canadag, SX H130              |                      |                   | 7 Tage / V             | Grwoche  |                                                   |             |                                                                                             |    |
| General (8, 1130              |                      |                   | 7 Tage / V             | brauche  |                                                   |             |                                                                                             |    |
| Lansing, 57, 11, 20<br>4      |                      | F 1000 X          | 2 Tape / V             | Orweche  | 5. 1 ( 100 ) 4                                    |             | 5<br>5 1 1 200                                                                              |    |
| Leasing (3.11.20<br>          |                      | P 1001 3          | 2 Tage 1 V             |          | 5 5 7 5 100 ( ) ( ) ( ) ( ) ( ) ( ) ( ) ( ) ( ) ( |             | 1<br>1<br>1<br>1<br>1<br>1<br>1<br>1<br>1<br>1<br>1<br>1<br>1<br>1<br>1<br>1<br>1<br>1<br>1 |    |

### 6.9.3. Imprimer / Sauvegarder les diagrammes

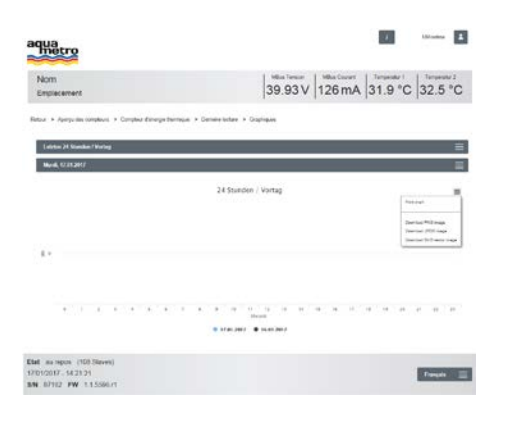

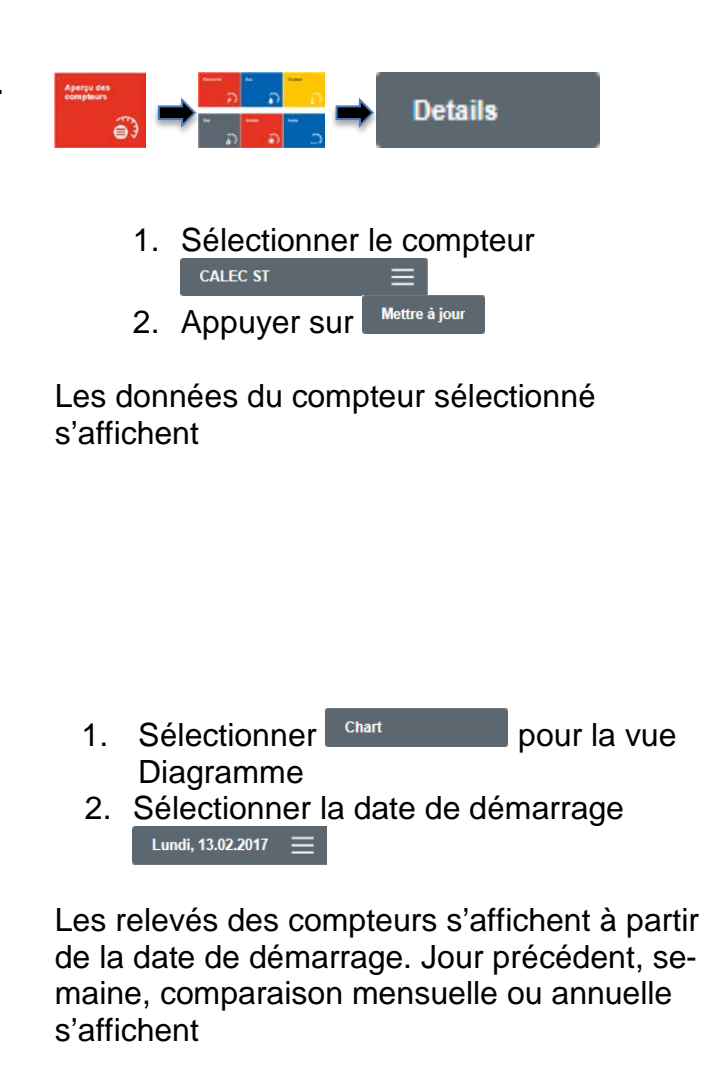

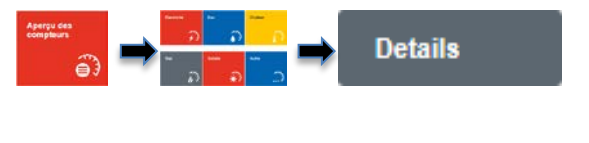

- 1. Sélectionner chart pour la vue du diagramme
- 2. Sélectionner la date de démarrage Lundi, 13.02.2017 ≡
- Appuyer sur ≡
- 4. Sélectionner Imprimer ou Sauvegarder

Les diagrammes sont imprimés ou sauvegardés

### 6.10 Intégration du système via le serveur Web

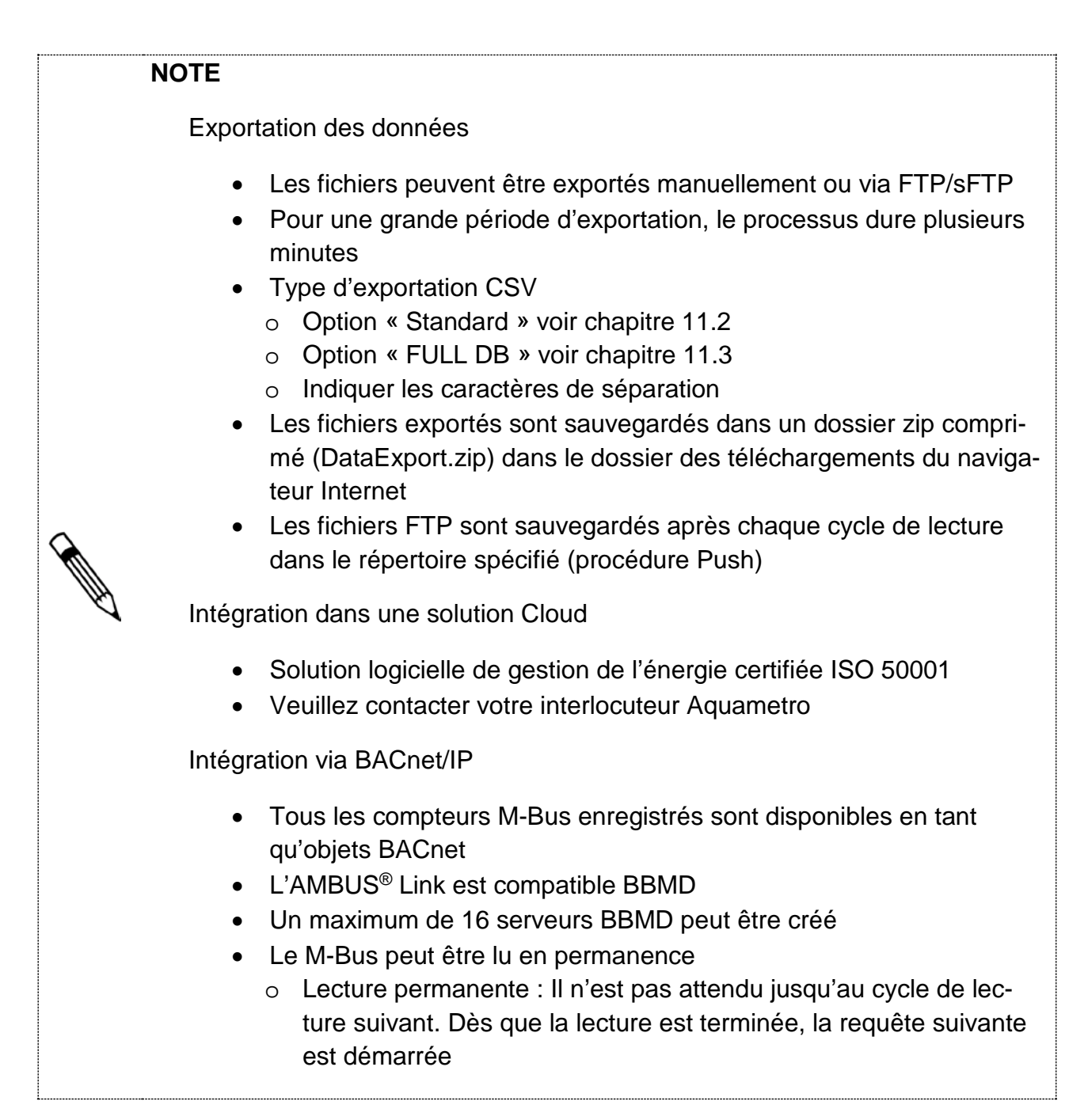

### 6.10.1. Exporter les données du compteur

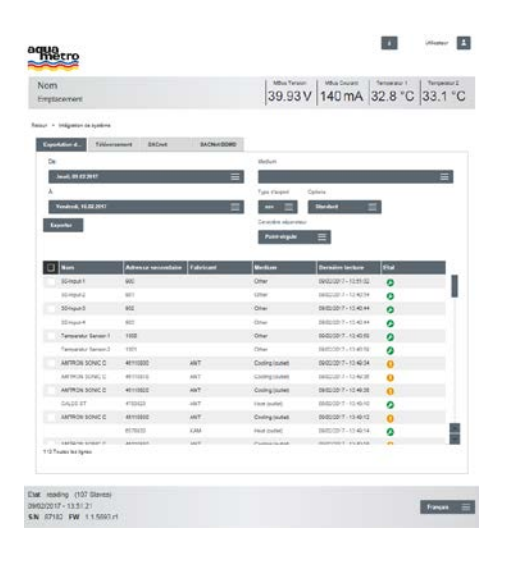

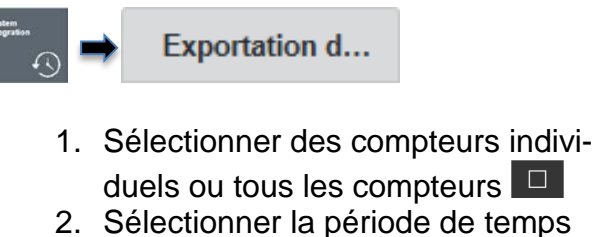

- 3. Sélectionner l'énergie (en option)
- 4. Sélectionner type d'exportation
- 5. Sélectionner les options Standard
- 6. Sélectionner les caractères de séparation Point-virgule ≡
- 7. Appuyer sur Exporter

Le fichier d'exportation est généré et déposé dans le dossier ZIP

### NOTE

A large

Téléchargement FTP Chemin de fichier 10-46110815-20161122102732 ID-Adresse secondaire-AnnéeMoisDateHeureMinuteSeconde

ID : Numéro d'identification interne AMBUS Link (configuration 6.4.5)

### 6.10.2. Téléchargement des données des compteurs via FTP/sFTP

| placement.                                                                                                    |                 |            | 39.93 V          | 140 mA | 32.8 °C | 33.1 °C |
|----------------------------------------------------------------------------------------------------|-----------------|------------|------------------|--------|---------|---------|
| + belgator-in-systeme                                                                                                    |                 |            |                  |        |         |         |
| poste a. Education                                                                                                    | BACHE           | BACINEBIAD |                  |        |         |         |
| All Churt                                                                                                    |                 |            |                  |        |         |         |
| berna                                                                                                    | Part.           |            |                  |        |         |         |
|                                                                                                    |                 | E tourns   |                  |        |         |         |
| Non-In-Tublishing                                                                                                    | Multi de percer |            | TTOPPOSIDE POINT |        |         |         |
| County days of                                                                                                    |                 |            |                  |        |         |         |
|                                                                                                    | 1 AN.           |            |                  |        |         |         |
| fue resort Centers                                                                                                    | parmer Ophics   | Dort Legal |                  |        |         |         |
| en 🗐 Printel                                                                                                    | - E - Mari      | ≡ Als. Ξ   |                  |        |         |         |
| Surroyanter Uptont                                                                                                    |                 |            |                  |        |         |         |
| Restance of the second second se |                 |            |                  |        |         |         |
|                                                                                                    |                 |            |                  |        |         |         |
|                                                                                                    |                 |            |                  |        |         |         |

Téléversement

- 1. Entrer les données du serveur FTP/sFTP
  - Adresse du serveur

FTP

- Port
- Nom d'utilisateur
- Mot de passe
- Chemin
- 2. En service Activer/Désactiver le téléchargement
- 3. Activer/Désactiver
- 4. Sélectionner le type d'exportation
- 5. Sélectionner les caractères de séparation Point-virgule ≡
- 6. Sélectionner les options Standard
- 7. Sélectionner la langue
- 8. Appuyer sur Sauvegarder
- 9. Appuyer sur Upload (téléchargement manuel)

Les données sont exportées sur le serveur FTP/sFTP

# 6.10.3. Téléchargement des données des compteurs via Cloud

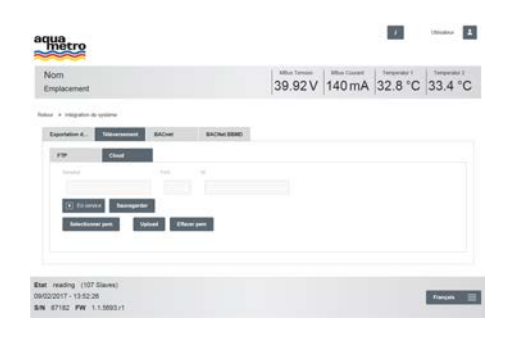

Spécifier les données du serveur

- Cloud
  - Adresse du serveur
  - Port

Upload

- •\_ID
- 2. En service Activer/Désactiver le téléchargement
- 3. Appuyer sur Sauvegarder
- 4. Selectionner pem
- 5. Appuyer sur upload (téléchargement manuel)

6. Effacer pem

Les données sont exportées dans le Cloud

Cloud

| 6.10.4. Mise en circuit BACnet/IP                                                                                                    | BACNet                                                                                                    |
|----------------------------------------------------------------------------------------------------|----------------------------------------------------------------------------------------------------|
|                                                                                                    | <ol> <li>Effectuer les paramétrages BACNet         <ul> <li>Numéro D-Net</li> <li>Numéro Port</li> <li>Numéro d'instance de<br/>l'appareil</li> </ul> </li> <li>BBMD activé<br/>activer/désactiver</li> <li>BACNet activé<br/>activer/désactiver</li> <li>Lecture permanente M-BUS<br/>activer/désactiver</li> <li>Appuyer sur Sauvegarder</li> </ol> |
|                                                                                                    | BACnet/IP est en circuit                                                                                                    |
| 6.10.5. Saisir le serveur BACnet BBMD                                                                                                    | BACNet BBMD                                                                                                    |
| 20 2000     2000     2000     2000     2000     2000     2000     2000     2000     2000     2000     2000     2000     2000     2000     2000     2000     2000     2000     2000     2000     2000     2000     2000     2000     2000     2000     2000     2000     2000     2000     2000     2000     2000     2000     2000     2000     2000     2000     2000     2000     2000     2000     2000     2000     2000     2000     2000     2000     2000     2000     2000     2000     2000     2000     2000     2000     2000     2000     2000     2000     2000     2000     2000     2000     2000     2000     2000     2000     2000     2000     2000     2000     2000     2000     2000     2000     2000     2000     2000     2000     2000     2000     2000     2000     2000     2000     2000     2000     2000     2000     2000     2000     2000     2000     2000     2000     2000     2000     2000     2000     2000     2000     2000     2000     2000     2000     2000     2000     2000     2000     2000     2000     2000     2000     2000     2000     2000     2000     2000     2000     2000     2000     2000     2000     2000     2000     2000     2000     2000     2000     2000     2000     2000     2000     2000     2000     2000     2000     2000     2000     2000     2000     2000     2000     2000     2000     2000     2000     2000     2000     2000     2000     2000     2000     2000     2000     2000     2000     2000     2000     2000     2000     2000     2000     2000     2000     2000     2000     2000     2000     2000     2000     2000     2000     2000     2000     2000     2000     2000     2000     2000     2000     2000     2000     2000     2000     2000     2000     2000     2000     2000     2000     2000     2000     2000     2000     2000     2000     2000     2000     2000     2000     2000     2000     2000     2000     2000     2000     2000     2000     2000     2000     2000     2000     2000     2000     2000     2000     2000     2000     2000     2000     2000     2000     2000     2000 | <ol> <li>Effectuer les paramétrages BACnet<br/>BBMD         <ul> <li>Adresse IP</li> <li>Masque de sous-réseau</li> <li>Port UDP</li> </ul> </li> <li>Appuyer sur Saisir</li> </ol>                                                                                                    |
| Phone in term                                                                                                    | Serveur BACnet BBMD saisi                                                                                                    |
| 6.10.6. Supprimer le serveur BACnet<br>BBMD                                                                                                    | BACNet BBMD                                                                                                    |
| Status 1 stratement       Status 1 stratement         Status 1 stratement       Status 1 stratement         Status 1 stratement       Status 1 stratement         Status 1 stratement       Status 1 stratement         Status 1 stratement       Status 1 stratement         Status 1 stratement       Status 1 stratement         Status 1 stratement       Status 1 stratement         Status 1 stratement       Status 1 stratement         Status 1 stratement       Status 1 stratement         Status 1 stratement       Status 1 stratement                                                                                                    | <ol> <li>Sélectionner le serveur</li> <li>Appuyer sur Effacer</li> <li>Le serveur BACnet BBMD est supprimé</li> </ol>                                                                                                    |

Yangan 🚍

Etat reading (101 Blaves) 146222217 - 11 16/09 EN 67102 FW 11.5680.41

### 7 Maintenance et entretien

Le produit ne nécessite aucun entretien. Effectuer le nettoyage uniquement avec un chiffon légèrement humide. Ne pas utiliser de solvant ni autre produit agressif.

### AVERTISSEMENT

Danger de mort par choc électrique des câbles et parties sous tension.

Risque d'électrocution !

- $\triangle$
- 1. Les travaux d'installation et d'entretien ne doivent être effectués qu'avec l'appareil hors tension.
- Les travaux effectués sur et avec la tension de secteur ne doivent être réalisés que par du personnel qualifié autorisé et dans le respect des prescriptions applicables.
- 3. Pour le raccordement de l'alimentation secteur, n'utiliser que les bornes prévues à cet effet.

## 8 Anomalie et message d'erreur

| Symptôme                                                                                                    | Cause                                                                                       | Correction                                                                                                    |
|----------------------------------------------------------------------------------------------------|---------------------------------------------------------------------------------------------|----------------------------------------------------------------------------------------------------|
| Les LED ne s'allument pas                                                                                   | <ul> <li>Aucune alimentation</li> </ul>                                                     | Vérifier l'alimentation sec-<br>teur, y compris la borne<br>d'isolement secteur selon<br>les instructions de montage                                                                      |
| AMBUS <sup>®</sup> Link ne trouve<br>aucun compteur                                                         | <ul> <li>Aucun compteur raccor-<br/>dé ou compteur incorrec-<br/>tement raccordé</li> </ul> | Vérifier les installations des<br>compteurs                                                                                                    |
|                                                                                                    | <ul> <li>Vitesse de transmission<br/>incorrecte sélectionnée</li> </ul>                     | Vérifier la vitesse de trans-<br>mission sélectionnée selon<br>le chapitre 6.4.1                                                                                                    |
| AMBUS <sup>®</sup> Link ne trouve<br>pas tous les compteurs                                                 | <ul> <li>Adresses attribuées deux<br/>fois</li> </ul>                                       | Contrôler le réseau M-Bus<br>avec un outil M-Bus appro-<br>prié pour détecter les numé-<br>ros de bus attribués deux<br>fois                                                              |
|                                                                                                    | Compteur avec vitesse<br>de transmission incor-<br>recte                                    | Contrôler la vitesse de<br>transmission sur le comp-<br>teur, sélectionner si possible<br>une vitesse de transmission<br>plus basse sur le compteur                                       |
| L'état de service indique<br>« OFF » lors de la mise en<br>marche et «MMC Missing»<br>s'affiche sur l'écran | <ul> <li>La mini-carte SD n'est<br/>pas dans la fente</li> </ul>                            | <ul> <li>Couper l'alimentation élec-<br/>trique de l'AMBUS<sup>®</sup>Link</li> <li>Insérer la microcarte SD<br/>dans la fente prévue</li> <li>Allumer l'AMBUS<sup>®</sup>Link</li> </ul> |

| Login                           |                          |                             |
|---------------------------------|--------------------------|-----------------------------|
|                                 | Nom d'utilisateur ou mot | Entrer le nom d'utilisateur |
| Notification                    | de passe incorrect       | et le mot de passe corrects |
| Incorrect username or password! |                          |                             |
| ОК                              |                          |                             |
|                                 |                          |                             |
| Créar la profil de l'utilizates |                          |                             |
| Creer le profil de l'utilisate  | ur                       |                             |
|                                 | • Le mot de passe actuel | Répéter correctement        |
| Notification                    | ne correspond pas au     | l'entrée du mot de passe    |
| Mot de passe répété trop court  | mot de passe repete      |                             |
| ок                              |                          |                             |
|                                 |                          |                             |
|                                 |                          |                             |
|                                 | •La longueur minimale de | • Entrer un mot de passe    |
| Indication                      | 3 caracteres n'a pas ete | comprenant au moins 3 ca-   |
| Mot de passe trop court !       |                          |                             |
|                                 |                          |                             |
| ок                              |                          |                             |
|                                 |                          |                             |
|                                 |                          |                             |
|                                 | Données non entière-     | • Recommencer               |
| Indication                      | ment remplies            | l'enregistrement et remplir |
|                                 |                          | toutes les données          |
| Aucun röle sélectionné !        |                          |                             |
| ок                              |                          |                             |
|                                 |                          |                             |
|                                 |                          |                             |
|                                 |                          |                             |

| Modifier le mot de passe                             |                                                                            |                                                                       |
|------------------------------------------------------|----------------------------------------------------------------------------|-----------------------------------------------------------------------|
| Notification<br>Mot de passe répété trop court<br>OK | Le mot de passe actuel<br>ne correspond pas avec<br>le mot de passe répété | <ul> <li>Répéter correctement<br/>l'entrée du mot de passe</li> </ul> |
| Indication<br>Mot de passe trop court !<br>OK        | La longueur minimale de<br>3 caractères n'a pas été<br>respectée           | • Entrer un mot de passe<br>comprenant au moins 3 ca-<br>ractères     |
| Rechercher tous les compt                            | eurs                                                                       | L                                                                     |
| Indication<br>Erreur dans la plage<br>OK             | • Zone de l'adresse pri-<br>maire sélectionnée trop<br>petite              | Sélectionner une zone<br>d'adresse primaire plus<br>grande            |

| Créer serveur BACnet/IP BBMD                                                           |                                                                                  |                                                                       |  |  |
|----------------------------------------------------------------------------------------|----------------------------------------------------------------------------------|-----------------------------------------------------------------------|--|--|
| Configuration BBMD incorrecte<br>Usage multiple de la même adresse IP impossible<br>OK | <ul> <li>Serveur BBMD avec<br/>adresse IP identique déjà<br/>existant</li> </ul> | <ul> <li>Sélectionner une nouvelle<br/>adresse IP univoque</li> </ul> |  |  |

### 9 Mise hors service, démontage et élimination

### AVERTISSEMENT

Danger de mort par choc électrique des câbles et parties sous tension.

Risque d'électrocution !

- 1. Les travaux d'installation et d'entretien ne doivent être effectués qu'avec l'appareil hors tension.
- Les travaux effectués sur et avec la tension de secteur ne doivent être réalisés que par du personnel qualifié autorisé et dans le respect des prescriptions applicables.
- 3. Pour le raccordement de l'alimentation secteur, n'utiliser que les bornes prévues à cet effet.

### 9.1 Mise hors service

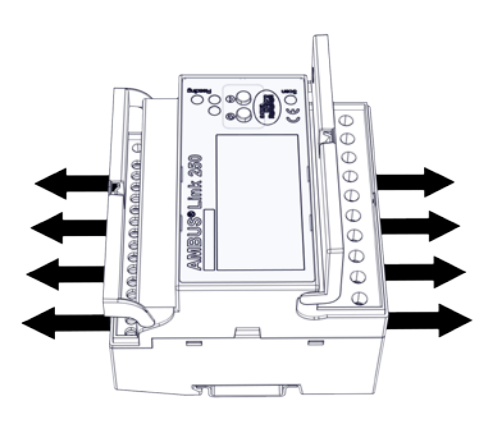

- 1. Débranchez toutes les sources d'énergie
- 2. Enlevez tous les câbles et interfaces de l'appareil
- 3. Enlevez l'appareil du système

L'AMBUS<sup>®</sup>Link est hors service

### 9.2 Démontage

Démontage de l'armoire électrique

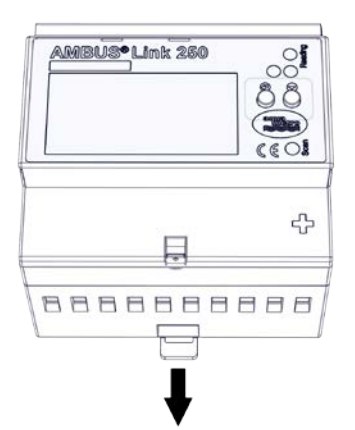

- 1. Sortir la coulisse
- 2. Sortir l'AMBUS<sup>®</sup>Link du rail porteur en l'inclinant vers le haut

L'AMBUS®Link est enlevé du rail porteur

### 9.3 Élimination

À la fin de son cycle de vie, ce produit doit être recyclé ou éliminé conformément aux prescriptions locales.

Enlever les batteries et les accumulateurs et les éliminer sépa rément.

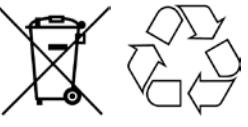

La collecte séparée et le recyclage des appareils usagés aident à préserver les ressources naturelles et à garantir qu'ils sont éliminés d'une manière qui protège l'environnement et la nature.

### **10** Spécifications techniques

| Dennéae de base         |                                                                     |
|-------------------------|---------------------------------------------------------------------|
| Donnees de base         |                                                                     |
| Alimentation électrique | 24 VCC                                                              |
| Courant consommé        | maxi 1 A                                                            |
| Plage de température    | 0 - 55°C                                                            |
| Écran                   | Écran LCD avec rétro-éclairage (128 x 64 points)                    |
| Poids                   | env. 400 g                                                          |
| Montage                 | Rail DIN 35 mm                                                      |
| Boîtier                 | Polycarbonate, recyclable, non inflammable                          |
| Évaluation              | Serveur Web / Diagramme                                             |
| Exportation des données | En tant que fichier JSON ou CSV                                     |
| Mémoire de données      | Micro SD (doit disposer de 32 Go d'espace libre min.)               |
| Mise à jour du firmware | Oui, possible                                                       |
| Configuration           | Configuration locale et à distance avec le navigateur In-<br>ternet |
| Entrées                 | 3x M-Bus<br>2x Température PT1000 (-20°C à +100°C)<br>4x S0         |
| Sorties                 | 2x Relais                                                           |
| Interfaces              | 1x Ethernet 10/100 Base RJ45<br>1x USB Type A<br>1x USB Type B      |

| M-Bus                                     |                                                                                                    |
|-------------------------------------------|----------------------------------------------------------------------------------------------------|
|                                           |                                                                                                    |
| Vitesse de transmission                   | 300, 600, 1200, 2400, 4800, 9600                                                                              |
| Compatibilité                             | Compteurs de chaleur, d'eau, de gaz et électriques avec M-<br>Bus selon EN 13757-2,-3 (anciennement EN1434-3) |
| Convertisseur de niveau                   | Intégré                                                                                                    |
|                                           | Transparent exploitable via USB de type B                                                                     |
| Courant de polarisation M-<br>Bus         | Maxi 375 mA (250 x 1,5 mA)                                                                                    |
| Nombre de slaves M-Bus                    | maxi 250 (voir informations sur la commande)                                                                  |
| Séparation galvanique                     | Oui                                                                                                    |
| Protection contre les courts-<br>circuits | Oui                                                                                                    |
| Protection contre les sur-<br>charges     | Oui                                                                                                    |

| BACnet/IP                                               |                                                                                                    |
|---------------------------------------------------------|----------------------------------------------------------------------------------------------------|
| Spécifications                                          | Tous les compteurs enregistrés sur l'AMBUS <sup>®</sup> Link seront automatiquement traduits dans les objets BACnet/IP. |
| BBMD                                                    | Oui                                                                                                    |
| Mise en œuvre du protocole<br>Déclaration de conformité | Vous trouverez le document PICS sur notre site Internet<br>Aquametro sur : www.aquametro.com/ambuslink                  |

| Agréments et normes          |                          |
|------------------------------|--------------------------|
| Sécurité                     | Marquage CE              |
| Mesure CEM                   | EN 610000-6.2            |
| Résistance aux interférences | EN 61000-6-3             |
| Norme M-Bus                  | EN 13757-2,-3            |
| Gestion de l'énergie         | Approprié pour ISO 50001 |
| BACnet                       | Certifié                 |

### **10.1 Dimensions**

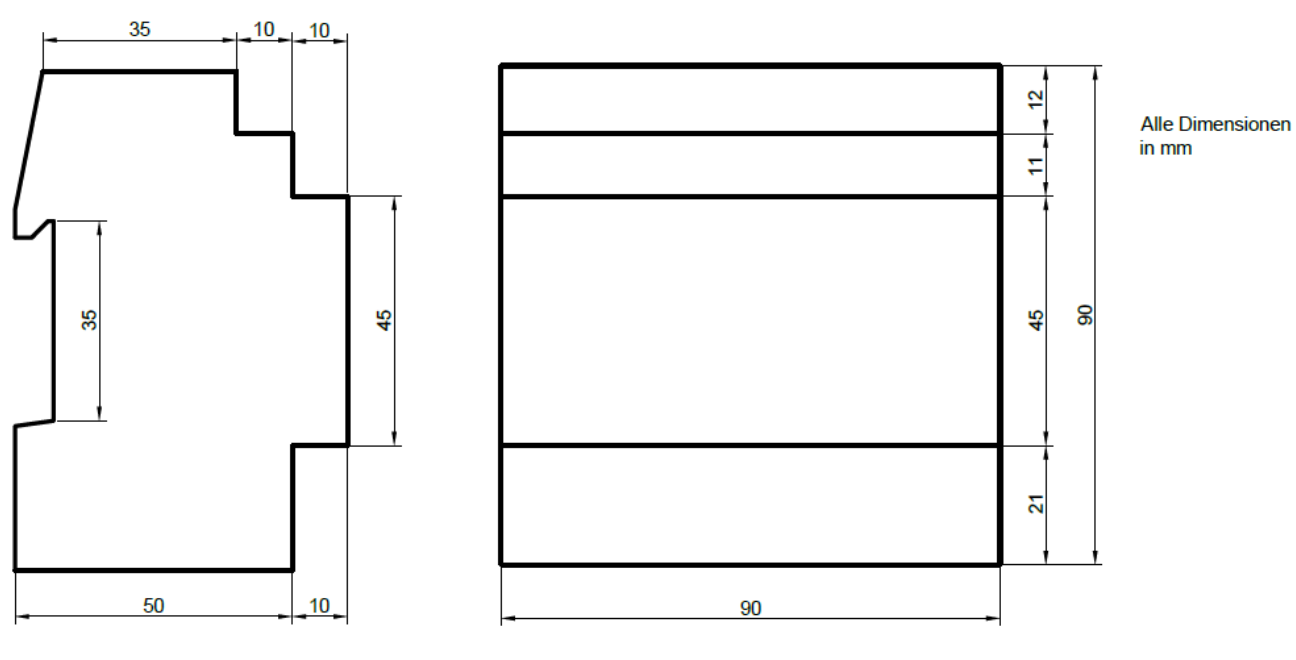

5 TE Gehäuse 5 Module Case

### 11 Annexe

### 11.1 Déclaration de conformité CE

| Konformitätserklärung<br>Declaration of conformitý<br>Dicharazione di conformitý       Declaration de conformitý         Declaration de conformitá       Dichiarazione di conformitá         AQUAMETRO AG, Ringstrasse 75, CH-4106 Therwil       AMBUS® Link         erklär, dass das Produkt<br>declares tuti the product<br>declare que le produit       Datenzentrale<br>data center<br>centre de données<br>data center       AMBUS® Link         declares tuti the product<br>declare que le produit       Datenzentrale<br>data center       AMBUS® Link         mit den Vorschriften folgender Richtlinien übereinslimmt :<br>conformitätserkläuter       Beurteilungsverfahren<br>Method of assessment<br>Method of avaluation<br>Directive       Benannte Stelle<br>Organizzazione notificata         Directive       Ext.onformität       Report:<br>E2159-05-16       OulNEL AG (STS 0037)<br>CH-0335 Perion         Directive       Method of assessment<br>Method of assessment<br>Method of assessment<br>Directive       Benannte Stelle<br>Organizzazione notificata         Weitere Konformitäten<br>Richtlinine<br>Directive       Report:<br>E2159-05-16       QUINEL AG (STS 0037)<br>CH-0335 Perion         Weitere Konformitäten<br>Richtlinine<br>Directive       Method of assessment<br>Method of assessment<br>Directive       Benannte Stelle<br>Notified body         Therwil, 30.01.2017       Therwil, 30.01.2017       Therwil, 30.01.2017                                                                                                    |                                                                                                    | 1. A A A A A A A A A A A A A A A A A A A                                                                                                    | 20112                                              |
|----------------------------------------------------------------------------------------------------|----------------------------------------------------------------------------------------------------|----------------------------------------------------------------------------------------------------|----------------------------------------------------|
| Declaration of conformité       Declaration de conformité         Déclaration de conformité       AQUAMETRO AG, Ringstrasse 75, CH-4106 Thervil         erklârt, dass das Produkt       data center         déclare que le produit       centre de données         déclare que le produit       centre de données         declare que le produit       centre de données         declare que le produit       centre de données         declare que le produit       centre de données         declare que le produit       centre de données         declare que le produit       centre de données         declare que le produit       centre de données         declare que le produit       centre de données         declare que le produit       centre de données         declare que le produit       centre de données         de contorme aux prescriptions et directives Europeon:       Benannte Stelle         Directive Sequent prescription et directive       Method d'aulutazione         Directive CeM       Report:       CUINEL AG (STS 0037)         Directive CeM       Beurtellungsverfahren       Notffied body         Method of assessment       Method of assessment       Method of assessment         Method of assessment       Notffied body       Organizzazione notifié         Directive Dir                                                                                                    | Konformitätserklärung                                                                                                    |                                                                                                    | metro                                              |
| Declaration de conformité       everything that coun         AQUAMETRO AG, Ringstrasse 75, CH-4106 Therwil       everything that coun         edidar, das Brodukt       Datenzentrale       AMBUS® Link         declare que la produit       Centre de données       AMBUS® Link         declare que la produit       Centre de données       Centre de données         data center       AMBUS® Link         mit den Vorschriften folgender Richtlinen übereinstimmt :       conforma situ prescriptions et directives Europeen Council Directives :         conforma situ prescriptions et directives Europeen Council Directives :       estorement Method of assessment       Bortified body         Directive Directive Directive Action Report:       Exite Ontor       Beurteilungsverfahren       Benannte Stelle         Notified body       Organisme notifié       Organisme notifié       Organisme notifié         Directive Directive Directive Directive Method of assessment       Benannte Stelle       Notified body         Directive Directive Directive Method of assessment       Benannte Stelle       Notified body         Directive Directive Directive Directive Directive Directive Cent       Beurteilungsverfahren       Nethod of assessment       Nethod Od gaussessment         Directive Directive Directive Directive Directive Directive Directive Directive Directive Directive Directive Directive Directive Directive Directive Directive Directive Directive Directi                                                                                                    | Declaration of conform                                                                                                    | ity                                                                                                    |                                                    |
| Dichiarazione di contormita         AQUAMETRO AG, Ringstrasse 75, CH-4106 Therwil         eridări, das das Produit<br>declares tati the product<br>declares tati the product<br>declares tati the product<br>declares tati the product<br>declares de la produit       Datenzentrale<br>data center<br>centre de données<br>data center<br>centre de données<br>data center<br>est conforme autoritatione d'inclusion graphemes suivantes :<br>e conforme autor prescriptiones d'inclusiones interventes :<br>e conforme autoritatione d'inclusion d'inclusiones :<br>e conforme autoritatione d'inclusion d'inclusiones :<br>e conforme autoritatione d'inclusiones d'inclusiones :<br>e conforme autoritatione d'inclusiones d'inclusiones :<br>e conforme autoritatione d'inclusiones d'inclusiones :<br>e conforme autoritatione d'inclusiones :<br>e conforme autoritatione d'inclusiones :<br>e conforme autoritatione d'inclusiones d'inclusiones :<br>e conforme autoritatione d'inclusiones d'inclusiones :<br>e conforme autoritatione d'inclusiones d'inclusiones :<br>e conforme autoritatione d'inclusiones d'inclusiones :<br>e conforme autoritatione d'inclusiones d'inclusiones d'inc                                                                                                    | Déclaration de conform                                                                                                    | nite                                                                                                    | everything that cour                               |
| AQUAMETRO AG, Ringstrasse 75, CH-4106 Thervil         erklärt, dass das Produkt<br>declares hat her produtt       Datenzentrale<br>data center<br>centre de données<br>data center<br>centre de données       AMBUS <sup>®</sup> Link         déclares hat her produtt       Datenzentrale<br>data center<br>centre de données<br>data center<br>est conforme aux prescriptions et dinetitives Europeen Council Directives :<br>est conforme aux prescriptions et dinetitives Europeen Council Directives :<br>est conforme aux prescriptions et dinetitives Europeen Council Directives :<br>est conforme aux prescriptions et dinetitives Europeen Council Directives :<br>est conforme aux prescriptions et dinetitives Europeen Council Directives :<br>est conforme aux prescriptions et dinetitives Europeen Council Directives :<br>est conforme aux prescriptions et dinetitives Europeen Council Directives :<br>est conforme aux prescriptions et dinetitives Europeen Council Directives :<br>est conformitäten<br>Richtlinie<br>Directive CEM<br>Directive CEM<br>Directive CEM<br>Directive CEM<br>Directive CEM<br>Directive Directive Beurteilungsverfahren<br>Méthod of assessment<br>Méthod of assessment<br>Méthod d'esauation<br>Metodo di valutazione       Benannte Stelle<br>Notified body<br>Organisme notificata         Therwil, 30.01.2017       Therwil, 30.01.2017       Beurteilungsverfahren<br>Méthod d'exauation<br>Directive gestione qualità       Beurteilungsverfahren<br>Method d'assessment<br>Method d'assessment<br>Méthod d'assessment<br>Méthod d'assessment<br>Responsable gestion d'a qualità       Benannte Stelle<br>Notified body<br>Organisme notificata                                                                                                    | Dichiarazione di contor                                                                                                    | mita                                                                                                    |                                                    |
| endation table of Produit       Description of the produit       AMBUS® Link         declares hat the produit       data centre de données       data centre de données         dichiara che i produit       data centre de données       data centre de données         mit den Vorschriften folgender Richtlinien übereinstimmt :       conforma suite seguenti presorizioni e direttive Europeen Council Directives :       esticational esticational presorizioni e direttive Europeen :         ZE-Konformität       Method of assessment       Benannte Stelle         Directive       Method of assessment       Notified body         Directive Directiva       Method of assessment       Report:         EMC 2014/30/EU       Report:       QUINEL AG (STS 0037)         EMC 6004/30/EU       Beurteilungsverfahren       Method of assessment         Meticre Konformitäten       Beurteilungsverfahren       Benannte Stelle         Method of assessment       Norganisme notifié       Organiszazione notifié         Directive       Method of assessment       Norganiszen notifié       Organiszen action         Directive       Method of assessment       Norganiszen notifié       Organiszen action         Directive       Method of assessment       Norganiszen notifié       Organiszen action         Directive       Method of assessment       Norganiszen action                                                                                                    | AQUAMETRO AG, Ringst                                                                                                    | rasse 75, CH-4106 Therwil                                                                                                    | 4 S                                                |
| declara che i produit       catre de données<br>data center         mit den Vorschriften folgonder Richtlinien übereinstimmt :<br>conforms with the regulations of the following European Council Directives :<br>es conforme alle seguent prescrizioni e direttive Europeon :         zer conformität<br>Richtlinie<br>Directive<br>Directive CEM       Beurteilungsverfahren<br>Method of assessment<br>Method of assessment<br>Method of avalutazione       Benannte Stelle<br>Notified body<br>Organisme notifié<br>Organizzazione notificata         EMC 2014/30/EU<br>EMV Richtline<br>Directive CEM       Report:<br>E2159-05-16       OUINEL AG (STS 0037)<br>CH-6035 Perfen         Weitere Konformitäten<br>Richtlinie<br>Directive CEM       Beurteilungsverfahren<br>Method of assessment<br>Method of assessment<br>Method assessment<br>Method assessment<br>Method as                                                                                                    | declares that the product                                                                                                    | data center                                                                                                    | AMBUS <sup>®</sup> Link                            |
| dichiard Child P (2003)       Lata Center         mit den Vorschriften folgender Richtlinein übereinstimmt :<br>conforme alux prescriptions et directives Européen Council Directives :<br>est conforme alux prescriptions et directives Européen Council Directives :<br>est conforme alux prescription et directives Européen :       Beurteillungsverfahren<br>Méthodo d'assessment<br>Méthodo d'assessment<br>Méthodo d'assessment<br>Méthodo d'assessment<br>Méthodo d'assessment<br>Méthodo d'assessment<br>Méthodo d'assessment<br>Méthodo d'assessment<br>Directive CEM       Beurteillungsverfahren<br>Méthodo d'assessment<br>Directive CEM       Beurteillungsverfahren<br>Méthodo d'assessment<br>Directive CEM       Beurteillungsverfahren<br>Méthodo d'assessment<br>Méthodo d'assessment<br>Mét                                                                                                    | déclare que le produit                                                                                                    | centre de données                                                                                                    | Same and the                                       |
| mit den Vorschriften folgender Richtlinien übereinstimmt :<br>conforms with the regulations of the following Europeen Council Directives :<br>e conforme alle seguent prescrizioni e direttive Europee :<br>2C-Konformität<br>Richtlinie<br>Directive<br>EMC 2014/30/EU<br>EMV Richtline<br>Report:<br>EMV Richtlinie<br>Method of assessment<br>Method of assessment<br>Method of assessment<br>Method of assessment<br>Method of assessment<br>Method of assessment<br>Report:<br>E159-05-16<br>Directive<br>Directive<br>Direct | dichiara che i prodotti                                                                                                    | data center                                                                                                    |                                                    |
| CE-Konformität<br>Richtlinie<br>Directive       Beurteilungsverfahren<br>Méthode d'évaluation<br>Método di valutazione       Benannte Stelle<br>Notified body<br>Organisme notifié<br>Organiszazione notificata         EMC 2014/30/EU<br>EMC directive<br>Directive CEM       Report:<br>E159-05-16       QUINEL AG (STS 0037)<br>CH-6035 Perien         Weitere Konformitäten<br>Richtlinie<br>Directive<br>Directive<br>Directive<br>Directive<br>Directive       Beurteilungsverfahren<br>Méthode d'évaluation<br>Méthode d'évaluation<br>Méthode d'évaluation<br>Méthode d'évaluation<br>Méthode d'évaluation<br>Méthode d'évaluation<br>Méthode d'évaluation<br>Méthode d'évaluation<br>Méthode d'évaluation<br>Méthode d'évaluation<br>Directive       Benannte Stelle<br>Notified body<br>Organisme notifié<br>Organiszazione notificata                                                                                                    | mit den Vorschriften folgender Ri<br>conforms with the regulations of t<br>est conforme aux prescriptions et<br>è conforme alle seguenti prescriz | chtlinien übereinstimmt :<br>the following European Council Directivi<br>t directives Européennes suivantes :<br>tioni e direttive Europee : | 195 :                                              |
| Richtlinie       Beurteilungsverfahren<br>Method of assessmet<br>Method of assessmet<br>Nettigified body<br>Organisme notifié<br>Organizzazione notificata         EMC 2014/30/EU       Report:<br>EXC 2014/30/EU       QUINEL AG (STS 0037)<br>CH-6035 Perfen         EMC 2014/30/EU       Report:<br>E2159-05-16       QUINEL AG (STS 0037)<br>CH-6035 Perfen         Directive CEM       Beurteilungsverfahren<br>Method of assessment<br>Method of assessment<br>Method of assessment<br>Method of valutazione       Benannte Stelle<br>Notified body<br>Organisme notifié         Directive       Beurteilungsverfahren<br>Method of assessment<br>Method of valutazione       Benannte Stelle<br>Notified body<br>Organizzazione notifié         Directive       Directive       Benannte Stelle<br>Notified body<br>Organizzazione notifié         Directive       Directive       Benannte Stelle<br>Notified body<br>Organizzazione notifié         Therwil, 30.01.2017       Thomas Bisang<br>Leiter Qualitistismanagement<br>Head Quality Management<br>Responsable gestion e qualité<br>Direttore gestione qualité       Remo Bucheli         Product Management<br>Management del prodotto       Management<br>Management del prodotto                                                                                                    | CE-Konformität                                                                                                    |                                                                                                    |                                                    |
| Directive<br>Directive<br>Directive<br>EMC 2014/30/EU       method of assessment<br>Methode di valutazione       Organisme notifié<br>Organizzazione notificata         EMC 2014/30/EU       Report:<br>EMC directive<br>Directive CEM       Report:<br>E159-05-16       OUINEL AG (STS 0037)<br>CH-6035 Perfen         Weitere Konformitäten<br>Richtlinie<br>Directive CEM       Beurtellungsverfahren<br>Methode of assessment<br>Methode di valutazione       Benannte Stelle<br>Organisme notifié<br>Organisme notifié<br>Organizzazione notificata                                                                                                    | Richtlinie                                                                                                    | Beurteilungsverfahren                                                                                                    | Benannte Stelle                                    |
| Directiva         Metodo di valutazione         Organizzazione notificata           EMC 2014/30/EU         Report:<br>E159-05-16         QUINEL AG (STS 0037)<br>CH-6035 Perlen           Directiva CEM         Beurteilungsverfahren<br>Method of assessment<br>Directive         Benannte Stelle<br>Organizzazione notified<br>Dody<br>Organisme notifié<br>Organizzazione notifié<br>Organizzazione notificata           Mettere Konformitäten         Beurteilungsverfahren<br>Methodo of assessment<br>Methodo di valutazione         Benannte Stelle<br>Organizzazione notifié<br>Organizzazione notifié<br>Organizzazione notifié<br>Direttiva           Therwil, 30.01.2017         Management<br>Head Quality Management<br>Responsable gestion de qualité<br>Direttore gestione qualità         Remo Buchell<br>Produkt Management<br>Management del prodotto                                                                                                    | Directive                                                                                                    | Method of assessmen<br>Méthode d'évaluation                                                                                                  | Organisme notifié                                  |
| EMC 2014/30/EU       Report:       OUINEL AG (STS 0037)         EMC directive CEM       Directive CEM       CH-6035 Perion         Direttiva CEM       Beurteilungsverfahren<br>Method of assessment<br>Methode d'évaluation<br>Metodo di valutazione       Benannte Stelle<br>Notified body<br>Organisme notifié<br>Organisme notifié<br>Organizzazione notificata         Therwil, 30.01.2017       Thomas Bisang<br>Leiter Gualitätsmanagement<br>Head Quality Management<br>Responsable gestion de qualité<br>Direttore gestione qualità       Remo Buchell<br>Produkt Management<br>Produkt Management<br>Banagement del prodotto                                                                                                    | Direttiva                                                                                                    | Metodo di valutazione                                                                                                    | Organizzazione notificata                          |
| EMV Richtlinie       Report:       QUINEL AG (STS 0037)         Directive CEM       Directive CEM       QUINEL AG (STS 0037)         Directive CEM       Directive CEM       Beurtellungsverfahren<br>Method of assessment<br>Méthode d'évaluation       Benannte Stelle<br>Notified body         Directive       Directive       Benannte Stelle       Notified body         Directive       Method of assessment<br>Méthode d'évaluation       Benannte Stelle         Therwil, 30.01.2017       Thomas Bisang       Editer Qualit&       Burgement<br>Head Quality Management<br>Responsable gestion de qualité<br>Direttore gestione qualità       Product Management<br>Management del prodotto                                                                                                    | EMC 2014/30/EU                                                                                                    |                                                                                                    |                                                    |
| EMC directive       E2159-05-16       CH-6035 Perien         Directive CEM       Beurtellungsverfahren<br>Method of assessment<br>Méthode d'évaluation<br>Metodo di valutazione       Benante Stelle<br>Notified body<br>Organisme notifié<br>Organizzazione notificata         Therwil, 30.01.2017       Thomas Bisang<br>Leiter Qualitäsmanagement<br>Head Quality Management<br>Responsable gestion de qualité<br>Direttore gestione qualité       Remo Bucheli                                                                                                    | EMV Richtlinie                                                                                                    | Report:                                                                                                    | QUINEL AG (STS 0037)                               |
| Direttiva CEM         Weitere Konformitäten         Richtlinie         Directive         Direttiva         Beiurtellungsverfahren         Method of assessment         Method of assessment         Directive         Direttiva         Benante Stelle         Notified body         Organisme notifié         Organisme notifié         Organisme notifié         Direttiva         Therwil, 30.01.2017         Management         Leiter Qualitäsmanagement         Head Quality Management         Responsable gestion de qualité         Direttore gestione qualità                                                                                                    | EMG directive<br>Directive CEM                                                                                                    | E2159-05-16                                                                                                    | CH-6035 Perlen                                     |
| Weitere Konformitäten           Richtlinie<br>Directive         Beurteilungsverfahren<br>Method of assessment<br>Method di valutazione         Benannte Stelle<br>Notified body<br>Organisme notifié<br>Organizzazione notificata           Therwil, 30.01.2017         Management<br>Head Quality Management<br>Responsable gestion de qualité<br>Direttore gestione qualité         Management<br>Product Management<br>Management del produits<br>Management del produito                                                                                                    | Direttiva CEM                                                                                                    |                                                                                                    |                                                    |
| Richtlinie       Beurtellungsverfahren<br>Method of assessment<br>Method di valutazione       Brannte Stelle<br>Notified body<br>Organisme notifié<br>Organizzazione notificata         Therwil, 30.01.2017       Thomas Bisang<br>Leiter Qualitäsmanagement<br>Responsable gestion de qualité<br>Direttore gestione qualità       Madual<br>Remo Bucheli                                                                                                    | Weitere Konformitäten                                                                                                    |                                                                                                    |                                                    |
| Directive       Methodo di assessimita       Organizzazione notifié         Organizzazione notifié       Organizzazione notifié         Therwil, 30.01.2017       Thomas Bisang         Leiter Qualitäsmanagement       Remo Bucheli         Head Quality Management       Produkt Management         Masagement des produits       Direttore gestion e qualità                                                                                                    | Richtlinie                                                                                                    | Beurteilungsverfahre                                                                                                    | en Benannte Stelle                                 |
| Direttiva         Metodo di valutazione         Organizzazione notificata           Therwil, 30.01.2017         Thomas Bisang<br>Leiter Qualitätsmanagement<br>Head Quality Management<br>Responsable gestion de qualité<br>Direttore gestione qualità         Mature<br>Produkt Management<br>Product Management<br>Management del prodults<br>Management del prodults                                                                                                    | Directive                                                                                                    | Méthode d'évaluation                                                                                                    | n Organisme notifié                                |
| Therwil, 30.01.2017<br>Thomas Bisang<br>Leiter Qualitätsmanagement<br>Head Quality Management<br>Responsable gestion de qualité<br>Direttore gestione qualità<br>Management del prodotto                                                                                                    | Direttiva                                                                                                    | Metodo di valutazion                                                                                                    | ne Organizzazione notificata                       |
| Therwil, 30.01.2017       Thomas Bisang       Management         Leiter Qualitätsmanagement       Head Quality Management       Remo Bucheli         Produkt Management       Produkt Management       Management         Direttore gestione qualità       Management del produits       Management                                                                                                    | 6                                                                                                    |                                                                                                    |                                                    |
| Therwil, 30.01.2017<br>Thomas Bisang<br>Leiter Qualitätsmanagement<br>Head Quality Management<br>Responsable gestion de qualité<br>Direttore gestione qualità<br>Management del prodotto                                                                                                    | 1 - C - L                                                                                                    |                                                                                                    |                                                    |
| Therwil, 30.01.2017<br>Thomas Bisang<br>Leiter Qualitätsmanagement<br>Head Quality Management<br>Responsable gestion de qualité<br>Direttore gestione qualità<br>Management del produtts<br>Management del prodotto                                                                                                    | · · · · · ·                                                                                                    | (1)                                                                                                    | 1                                                  |
| Therwil, 30.01.2017<br>Thomas Bisang<br>Leiter Qualitäsmanagement<br>Head Quality Management<br>Responsable gestione qualità<br>Direttore gestione qualità<br>Remo Bucheli<br>Product Management<br>Management des produits<br>Management del prodotto                                                                                                    |                                                                                                    | 111.00                                                                                                    | A. Buchali                                         |
| Leiter Qualitätsmanagement<br>Head Quality Management<br>Responsable gestion de qualité<br>Direttore gestione qualità<br>Produkt Management<br>Management del prodotto                                                                                                    | Therwil, 30.01.2017                                                                                                    | Thomas Bisang                                                                                                    | Remo Bucheli                                       |
| Head Quality Management<br>Responsable gestion de qualité<br>Direttore gestione qualità<br>Product Management del prodotto                                                                                                    |                                                                                                    | Leiter Qualitätsmanagement                                                                                                    | Produkt Management                                 |
| Direttore gestione qualità Management del prodotto                                                                                                    |                                                                                                    | Head Quality Management                                                                                                    | Product Management                                 |
|                                                                                                    |                                                                                                    | Responsable gestion de qualité<br>Direttore gestione gualità                                                                                 | Management des produits<br>Management del prodotto |
|                                                                                                    |                                                                                                    |                                                                                                    |                                                    |
|                                                                                                    |                                                                                                    |                                                                                                    |                                                    |
|                                                                                                    |                                                                                                    |                                                                                                    |                                                    |
|                                                                                                    |                                                                                                    |                                                                                                    |                                                    |
|                                                                                                    |                                                                                                    |                                                                                                    |                                                    |
|                                                                                                    |                                                                                                    |                                                                                                    |                                                    |
|                                                                                                    |                                                                                                    |                                                                                                    |                                                    |
|                                                                                                    |                                                                                                    |                                                                                                    |                                                    |
|                                                                                                    |                                                                                                    |                                                                                                    |                                                    |
|                                                                                                    |                                                                                                    |                                                                                                    |                                                    |
|                                                                                                    |                                                                                                    |                                                                                                    |                                                    |
|                                                                                                    |                                                                                                    |                                                                                                    |                                                    |
|                                                                                                    |                                                                                                    |                                                                                                    |                                                    |
|                                                                                                    |                                                                                                    |                                                                                                    |                                                    |
|                                                                                                    |                                                                                                    |                                                                                                    |                                                    |

### 11.2 Type de fichiers d'exportation csv Standard

| Date/Time(UTC)                   | PrimaryAddress             | Serial                   | Manufacturerld                 | Version                  |
|----------------------------------|----------------------------|--------------------------|--------------------------------|--------------------------|
| 26.01.2017 16:12                 | 10                         | 4800181                  | AMT                            | 192                      |
| 26.01.2017 16:27                 | 10                         | 4800181                  | AMT                            | 192                      |
| 26.01.2017 16:43                 | 10                         | 4800181                  | AMT                            | 192                      |
|                                  |                            |                          |                                |                          |
| Medium                           | Energy                     | Energy_Einheit           | Volume                         | Volume_Einheit           |
| Heat (outlet)                    | 2709840000                 | Wh                       | 43240.1                        | m/3                      |
| Heat (outlet)                    | 2709870000                 | Wh                       | 43240.5                        | i m/3                    |
| Heat (outlet)                    | 2709890000                 | Wh                       | 43240.8                        | 3 m/3                    |
|                                  |                            |                          |                                |                          |
| Units for H. C. A.               | Units for H. C. AEinheit   | Units for H. C. A.       | Units for H. C. AEinheit       | Power                    |
| 0                                |                            | (                        | )                              | 86269.3                  |
| 0                                |                            | C                        | )                              | 86212.8                  |
| 0                                |                            | C                        | )                              | 86216.5                  |
|                                  |                            |                          |                                |                          |
| Power_Einheit                    | Volume flow                | Volume flow_Einheit      | Flow temperature               | Flow temperature_Einheit |
| W                                | 1.37621                    | m^3/h                    | 131.759                        | Degree C                 |
| W                                | 1.37584                    | m^3/h                    | 131.766                        | Degree C                 |
| W                                | 1.37555                    | m^3/h                    | 131.759                        | Degree C                 |
|                                  |                            |                          |                                |                          |
| Return temperature               | Return temperature_Einheit | Temperature difference   | Temperature difference_Einheit | Energy (per kelvinliter) |
| 76.9198                          | Degree C                   | 54.8394                  | K                              | 1.14265                  |
| 76.9266                          | Degree C                   | 54.8395                  | бΚ                             | 1.14264                  |
| 76.9061                          | Degree C                   | 54.8531                  | К                              | 1.14264                  |
|                                  |                            |                          |                                |                          |
| Energy (per kelvinliter)_Einheit | Mass (per liter)           | Mass (per liter)_Einheit | On time                        | On time_Einheit          |
| Wh                               | 0.974371                   | kg                       | 45865                          | h                        |
| Wh                               | 0.974366                   | kg                       | 45866                          | h                        |
| Wh                               | 0.974362                   | kg                       | 45866                          | i h                      |

| On time / VT=3 (Error) | On time / VT=3 (Error)_Einheit | Volume (per input pulse ch. 0) | Volume (per input pulse ch. 0)_Einheit | Units for H. C. A. (per input pulse ch. 0) |
|------------------------|--------------------------------|--------------------------------|----------------------------------------|--------------------------------------------|
|                        | 0 h                            | 0.0010                         | 1 m^3                                  | 1                                          |
|                        | 0 h                            | 0.0010                         | 1 m^3                                  | 1                                          |
|                        | 0 h                            | 0.0010                         | 1 m^3                                  | 1                                          |

| Units for H. C. A. (per input pulse ch. 0)_Einh | Units for H. C. A. (per input pulse ch. 0) Units for H. C. A. (per input pulse ch. 0)_E | h Address Address_ | Einheit |
|-------------------------------------------------|-----------------------------------------------------------------------------------------|--------------------|---------|
|                                                 | 1                                                                                       | 10 None            |         |
|                                                 | 1                                                                                       | 10 None            |         |
|                                                 | 1                                                                                       | 10 None            |         |

| Fabrication | Fabrication_Einheit | Timestamp (future value) / Monat 1 | Timestamp (future value) / Monat 1_Einheit | Timestamp (future value) / Monat 2 |
|-------------|---------------------|------------------------------------|--------------------------------------------|------------------------------------|
| 4800181     | None                | 2024246144                         | UTC                                        | 2040143744                         |
| 4800181     | None                | 2024246144                         | UTC                                        | 2040143744                         |
| 4800181     | None                | 2024246144                         | UTC                                        | 2040143744                         |

| Timestamp (future value) / Monat 2_Einheit | Customer | Customer_Einheit | Metrology (firmware) version | Metrology (firmware) version_Einheit |
|--------------------------------------------|----------|------------------|------------------------------|--------------------------------------|
| UTC                                        | C        | ) None           | 10500                        | None                                 |
| UTC                                        | C        | ) None           | 10500                        | None                                 |
| UTC                                        | C        | ) None           | 10500                        | None                                 |

| Hardware version | Hardware version_Einheit |
|------------------|--------------------------|
| 0                | None                     |
| 0                | None                     |
| 0                | None                     |

| Date/Time(UTC)   | Temps universel coordonné                     |
|------------------|-----------------------------------------------|
| PrimaryAddress   | Adresse primaire                              |
| Serial           | Adresse secondaire / Numéro de série          |
| ManufacturedId   | Numéro d'identification fabricant selon M-Bus |
| Version          | Octets version M-Bus                          |
| Medium           | Énergie                                       |
| Energy           | Valeur énergétique                            |
| Energy Einheit   | Unité de la valeur énergétique                |
| Volume           | Volume                                        |
| Volume Einheit   | Unité du volume                               |
| Units for H.C.A. | Clé de répartition Heat Cost Allocator        |

| Units for H.C.A. Einheit         | Aucune unité ('None')                  |
|----------------------------------|----------------------------------------|
| Units for H.C.A.                 | Clé de répartition Heat Cost Allocator |
| Units for H.C.A. Einheit         | Aucune unité ('None')                  |
| Power                            | Puissance                              |
| Power Einheit                    | Unité de puissance                     |
| Volume flow                      | Valeur de débit                        |
| Volume flow_Einheit              | Unité du débit                         |
| Flow temperature                 | Température de départ                  |
| Flow temperature_Einheit         | Unité de la température de départ      |
| Return temperature               | Température de retour                  |
| Return temperature_Einheit       | Unité de la température de retour      |
| Temperature difference           | Différence de température              |
| Temperature difference_Einheit   | Unité de la différence de température  |
| Energy (per kelvinliter)         | Facteur de correction                  |
| Energy (per kelvinliter)_Einheit | Unité du facteur de correction         |
| Mass (per liter)                 | Densité                                |
| On time                          | Heures de service                      |
| On time_Einheit                  | Unités des heures de service           |

| On time / VT=3 (Error)                           | Heures d'erreur                          |
|--------------------------------------------------|------------------------------------------|
| On time / VT=3 (Error)_Einheit                   | Unité des heures d'erreur                |
| Volume (per input pulse ch. 0)                   | Valeur d'impulsion                       |
| Volume (per input pulse ch. 0)_Einheit           | Unité de la valeur d'impulsion           |
| Units for H.C.A. (per input pulse ch. 0)         | Valeur d'impulsion compteur auxiliaire 1 |
| Units for H.C.A. (per input pulse ch. 0)_Einheit | Aucune unité ('None')                    |
| Units for H.C.A. (per input pulse ch. 0)         | Valeur d'impulsion compteur auxiliaire 2 |
| Units for H.C.A. (per input pulse ch. 0)_Einheit | Aucune unité ('None')                    |
| Address                                          | Adresse primaire                         |
| Address_Einheit                                  | Aucune unité ('None')                    |
| Fabrication                                      | Numéro de fabrication                    |
| Fabrication_Einheit                              | Aucune unité ('None')                    |
| Timestamp (future value) / Monat 1               | Jour de relevé 1                         |
| Timestamp (future value) / Monat<br>1_Einheit    | Unité du jour de relevé                  |
| Timestamp (future value) / Monat 2               | Jour de relevé 2                         |
| Timestamp (future value) / Monat                 | Unité du jour de relevé                  |

| 2_Einheit                            |                       |
|--------------------------------------|-----------------------|
| Customer                             | Champ texte client    |
| Customer_Einheit                     | Texte                 |
| Metrology (firmware) version         | Version du firmware   |
| Metrology (firmware) version_Einheit | Aucune unité ('None') |
| Hardware version                     | Version Hardware      |
| Hardware version_Einheit             | Aucune unité ('None') |

### 11.3 Type de fichier d'exportation csv FULL-DB

| Device.ld           | AddressMode    | PrimaryAddress | Manufacturerld | Serial        | Version             | Medium             | Device.Active      | ReadoutCycle | BaudRate         |
|---------------------|----------------|----------------|----------------|---------------|---------------------|--------------------|--------------------|--------------|------------------|
| 29                  | (              | 0 10           | AMT            | 4800181       | 192                 | Heat (outlet)      | -1                 | 0            | 2400             |
| 29                  | (              | 0 10           | AMT            | 4800181       | 192                 | Heat (outlet)      | -1                 | 0            | 2400             |
| 29                  | (              | 0 10           | AMT            | 4800181       | 192                 | Heat (outlet)      | -1                 | 0            | 2400             |
|                     |                |                |                |               |                     |                    |                    |              |                  |
| BACNetDevInstNumber | Name           | Site           | CostUnit       | CommentStr    | LoggerLastReadoutOk | LoggerReadoutState | LoggerReadoutCycle | MediumGroup  | Battery          |
| 4194077             | CALEC ST       |                |                |               | 1485440274          | 1                  | 0                  | 3            | 0                |
| 4194077             | CALEC ST       |                |                |               | 1485440274          | 1                  | 0                  | 3            | 0                |
| 4194077             | CALEC ST       |                |                |               | 1485440274          | 1                  | 0                  | 3            | 0                |
|                     |                |                |                |               |                     |                    |                    |              |                  |
| Position            | DescriptionStr | UnitStr        | ScalePower     | ScaleMantissa | EncodeType          | ValueType          | StorageNum         | Tariff       | ValueDesc.Active |
| 0                   | Energy         | Wh             | 0              | 0             | 0                   | 0                  | 0                  | 0            | -1               |
| 0                   | Energy         | Wh             | 0              | 0             | 0                   | C                  | 0                  | 0            | -1               |
| 0                   | Energy         | Wh             | 0              | 0             | 0                   | C                  | 0                  | 0            | -1               |
|                     |                |                |                |               |                     |                    |                    |              |                  |
| LoggerLastValue     | CfgDescription | CfgUnit        | CfgPhase       | CfgFactor     | CfgStorageNum       | CfgTariff          | TimeStamp          | Val1         | ValueDesc.ld     |
| 2709680000          | (              | 0 0            | 0              | 0             | 0                   | 0                  | 1485303093         | 2706390000   | 3438             |
| 2709680000          | (              | 0 0            | 0              | 0             | 0                   | C                  | 1485304020         | 2706420000   | 3438             |
| 2709680000          | (              | 0 0            | 0              | 0             | 0                   | C                  | 1485304945         | 2706440000   | 3438             |

### Explication Exportation CSV (FullDB)

| Device .ID     | Numéro d'identification interne AMBUS Link (configuration) |
|----------------|------------------------------------------------------------|
| AddressMode    | Permutation lecture primaire - secondaire                  |
| PrimaryAddress | Adresse primaire                                           |
| ManufacturedId | Numéro d'identification fabricant selon M-Bus              |
| Serial         | Adresse secondaire / Numéro de série                       |
| Version        | Octets version M-Bus                                       |
| Medium         | Énergie                                                    |

| Device.Active       | Détermine si un compteur est enregistré pendant la lecture et transmis pendant le rapport. Valeur 1 : comp-<br>teur est enregistré et transmis<br>Valeur 0 : Compteur n'est pas transmis<br>Valeur -1 : non configuré |
|---------------------|----------------------------------------------------------------------------------------------------|
| ReadoutCycle        | Cycle de lecture spécifique au compteur (configuration uniquement sans lecture)                                                                                                    |
| Baudrate            | Vitesse de transmission                                                                                                    |
| BACNetDevInstNumber | Numéro d'instance dispositif BACNet                                                                                                    |
| Name                | Nom                                                                                                    |
| Site                | Site                                                                                                    |
| CostUnit            | Centre de coûts                                                                                                    |
| CommentStr          | Commentaire                                                                                                    |
| LoggerLastReadoutOk | Dernière lecture réussie (UNIX Timestamp)                                                                                                    |
| LoggerReadoutState  | État lecture                                                                                                    |
|                     | Valeur 0 : non définie                                                                                                    |
|                     | Valeur 1 : OK                                                                                                    |
|                     | Valeur 2 : Erreur                                                                                                    |
| LoggerReadoutCycle  | Cycle de lecture individuel (Position in Dropdown)                                                                                                    |
| MediumGroup         | Type de compteur individuel (valeur de Dropdown)                                                                                                    |

| Battery          | Flag batterie                                                                                                    |
|------------------|----------------------------------------------------------------------------------------------------|
| Position         | N/A                                                                                                    |
| DiscriptionStr   | Nom du paramètre M-Bus                                                                                                    |
| UnitStr          | Unité M-Bus                                                                                                    |
| ScalePower       | Facteur de mise à l'échelle pour la valeur de lecture intégrée                                                                                                    |
| ScaleMantissa    | Facture de mise à l'échelle (Mantisse)                                                                                                    |
| EncodeType       | Type d'encodage du compteur dans paquet M-Bus (p. ex. : INT8, INT32, BCD8 ou VARIABLEDATA).                                                                                  |
|                  | Les valeurs de base intégrées du compteur sont listées dans l'enregistreur en tant que texte et les données<br>binaires en tant que caractères hexadécimaux à base de texte. |
| ValueType        | Valeur MAXIMUM : La valeur du compteur est une valeur maximale sur une période de temps.                                                                                     |
|                  | Valeur MINIMUM : La valeur du compteur est une valeur minimale sur une période de temps.                                                                                     |
|                  | Valeur ERRORSTATE : La valeur du compteur est en état de défaut.                                                                                                    |
|                  | Valeur INSTANTANEOUS : La valeur du compteur est une valeur momentanée.                                                                                                    |
| StorageNum       | Le numéro de mémoire de la valeur du compteur déterminé par le compteur.                                                                                                    |
|                  | La valeur 0 indique que la valeur du compteur connexe a été saisie au moment actuel.                                                                                         |
|                  | Une valeur differente de 0 indique qu'une valeur de compteur à été saisle à un moment specifique (déter-                                                                     |
|                  | Une estampille temporelle connexe est incluse dans le CSV-Log (Timestamp).                                                                                                   |
| Tariff           | Tarif                                                                                                    |
| ValueDesc.Active | N/A                                                                                                    |

| LoggerLastValue | Dernière valeur                                  |
|-----------------|--------------------------------------------------|
| CfgDescription  | Désignation (manuelle issue du modèle)           |
| CfgUnit         | Unité (manuelle issue du modèle)                 |
| CfgPhase        | Phase (manuelle issue du modèle)                 |
| CfgFactor       | Facteur                                          |
| CfgStorageNum   | Numéro de la mémoire (transmise par le compteur) |
| CfgTariff       | Tarif (manuel issu du modèle)                    |
| TimeStamp       | Estampille temporelle                            |
| Val1            | Valeur                                           |
| ValueDesc.Id    | Numéro d'identification des valeurs              |

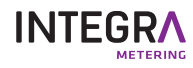